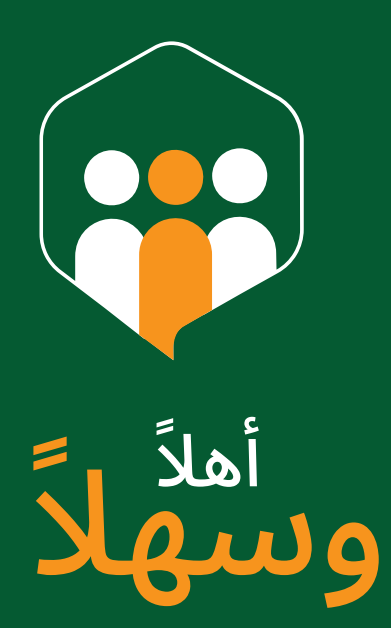

# **دلیل ایستخدم** الطالب ۷.01

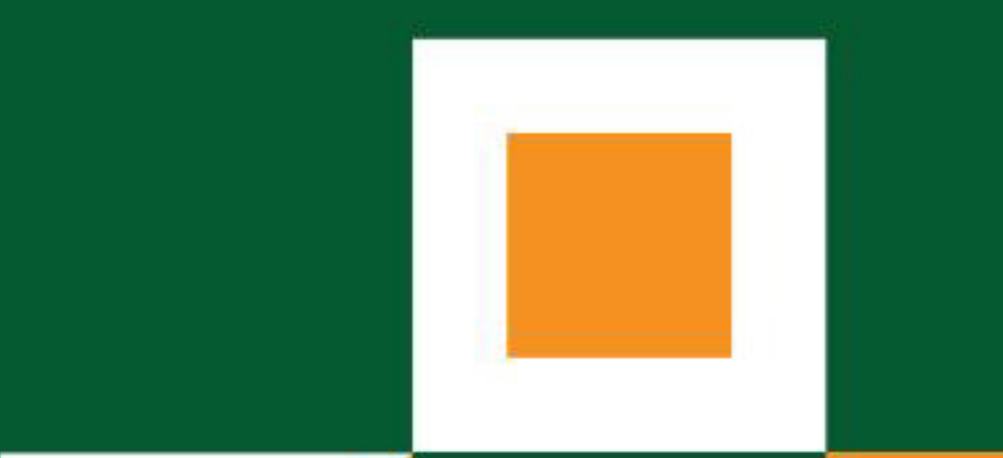

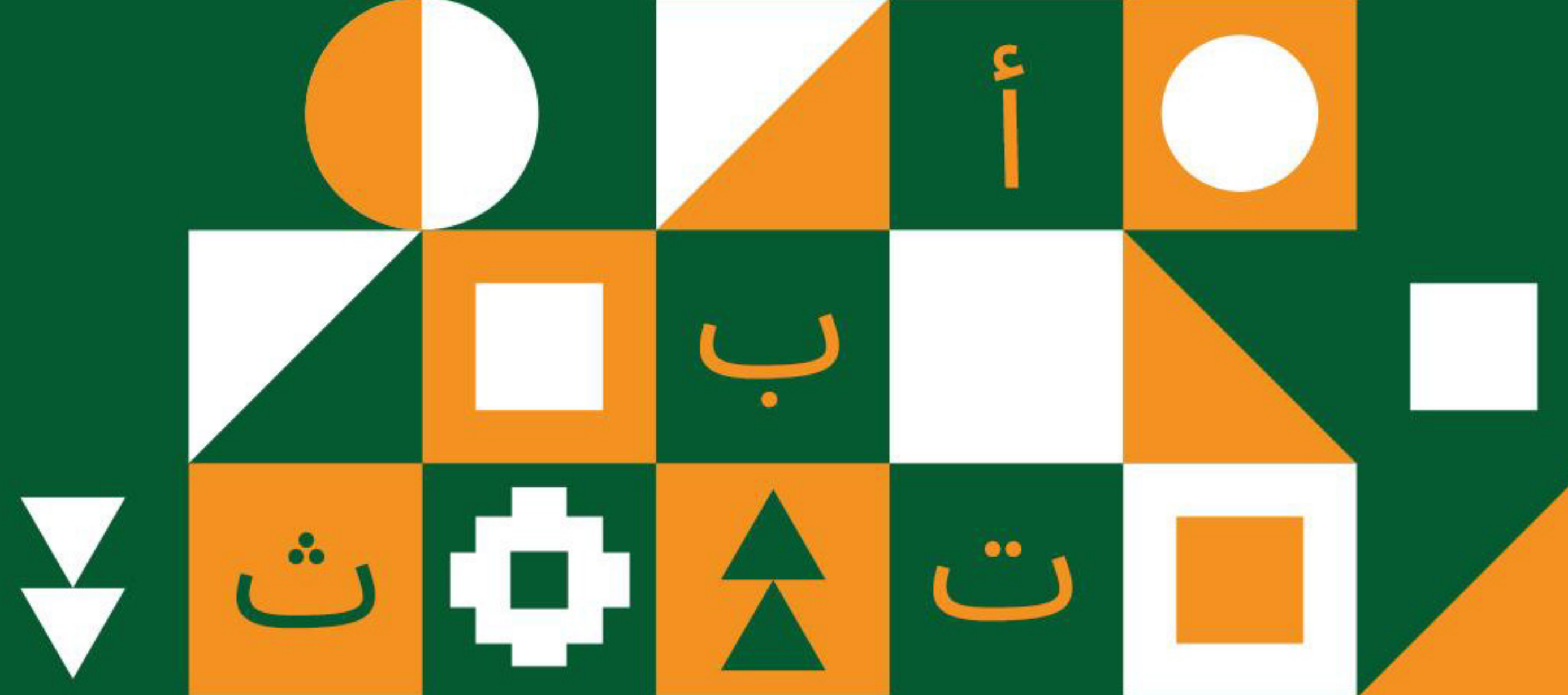

## ◄ دليل المستخدم الطالب

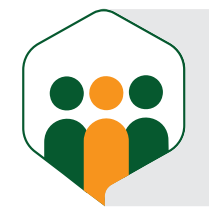

| •  | نظرة عامة                                         |
|----|---------------------------------------------------|
| 03 | إنشاء حساب للطالب                                 |
| 07 | تسجيل دخول الطالب                                 |
| 08 | لوحة المعلومات الخاصة بالطالب                     |
| 10 | إعدادات الحساب                                    |
| 10 | تعديل الحساب                                      |
| 10 | تغييركلمة السر                                    |
| 11 | تغيير اللغة                                       |
| 11 | مهارات اللغة                                      |
| 12 | الهدف اليومي                                      |
| 12 | معلومات المستوى والبرنامج                         |
| 13 | إعدادات الوصول                                    |
| 14 | التعلم داخل المنظومة يُصنف إلى نوعين              |
| 14 | التعلم الذاتي                                     |
| 14 | التعلم عن بُعد                                    |
| 15 | التعلم الذاتي                                     |
| 16 | التعلم عن بُعد / حجز الطالب موعد لحصة             |
| 18 | عرض الواجب والاختبار بعد معاينة (تصحيح) المعلم له |
| 19 | صفحة الإحصاءات عند الطالب                         |
| 00 | الشهادة للطالب                                    |
| 00 | الإشعارات                                         |
| 00 | صفحة المجتمع                                      |

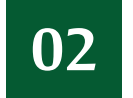

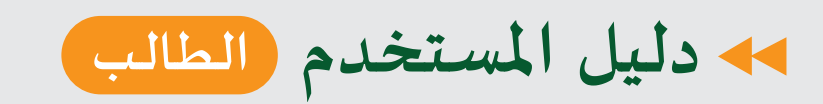

02

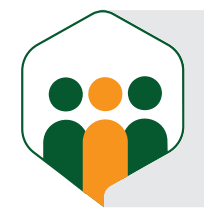

|              |                   | اب الطالب            | إنشاء حس |
|--------------|-------------------|----------------------|----------|
|              | سجل وابدأ بالتعلم |                      |          |
| الاسم الأخير | الاسم الأوسط      | الاسم الأول          |          |
| ادخل هنا     | ادخل هنا          | ادخل هنا             |          |
|              |                   | رقم الهاتف           | ĉ        |
| ادخل هنا     |                   | ~ 🖛                  |          |
|              |                   | البريد الشبكي        |          |
|              | لخاص بك           | أدخل البريد الشبكي ا |          |
|              |                   |                      |          |

حدد اختیار تاریخ المیلاد

كلمه السر

mm/dd/yyyy 🗖

يمكن للطالب أن ينشئ حسابًا جديدًا في المنظومة عن طريق الدخول لاستمارة التسجيل. يدخل الطالب البيانات التالية: (ملاحظة: لا بد من إدخال جميع البيانات).

يجب أن تحتوي كلمة المرور على 6 أحرف على الأقل، منها حرف كبير، وحرف صغير، ورقم، ورمز.

الموافقة على **شروط الاستخدام** و **سياسة الخصوصية** 

| البريد الشبكي | رقم الهاتف         | الاسم الأخير        | الاسم الأوسط           | عاة شروط الاسم) | الاسم الأول (مع مرا |
|---------------|--------------------|---------------------|------------------------|-----------------|---------------------|
| من 6 أحرف)    | ميفة، ولا تكون أقل | , ألا تكون الكلمة ض | كلمة المرور (التأكد من | تاريخ الميلاد   | اختيار البلد        |

الضغط على مربع الاختيار الموافقة على شروط الاستخدام وسياسة الخصوصية بعد ملأ جميع البيانات يمكن الضغط على زر التسجيل.

|  | → العودة |
|--|----------|
|  |          |
|  |          |

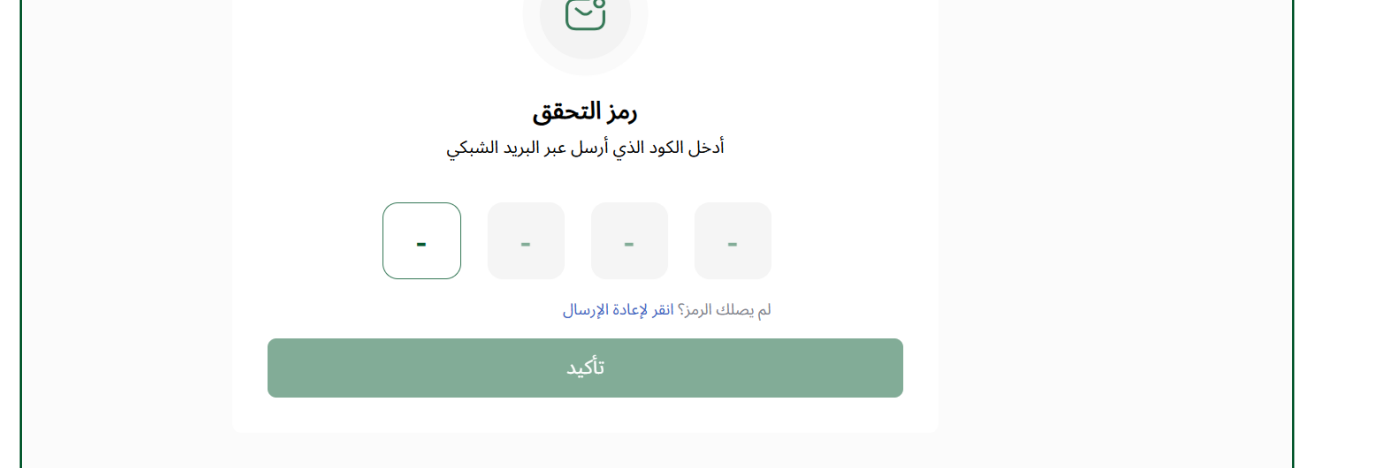

#### يدخل الطالب رمز التحقق المرسل إليه عبر البريد الشبكي، وإذا لم يصل فيمكن أن يضغط على (انقر لإعادة الإرسال) ويضغط على زر تأكيد.

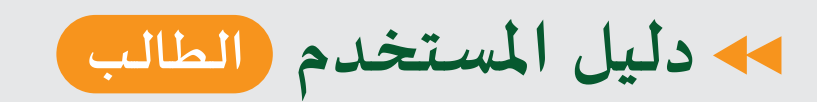

04

(05)

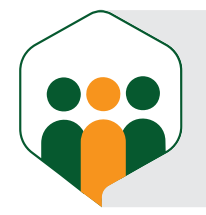

o

## إنشاء حساب الطالب

| 1/3                                     |                               | حدد هدفك |
|-----------------------------------------|-------------------------------|----------|
| حدد هدفك<br>هدفًا يوميًا يبقيك متحفزًا! | اختر.                         |          |
| جاد<br>15 دقيقة يوميا                   | <b>عادي</b><br>10 دقائق يوميا | ×<br>A   |
| مندفع<br>25 دقيقة يوميا                 | مستمر<br>20 دقيقة يوميا       |          |
| → التالي                                |                               | Y        |

يظهر للطالب ثلاثة أسئلة يجب أن يجيب عنها حسب رأيه، أولاً: يحدد هدفًا يوميًّا يبقيه متحفزًا.

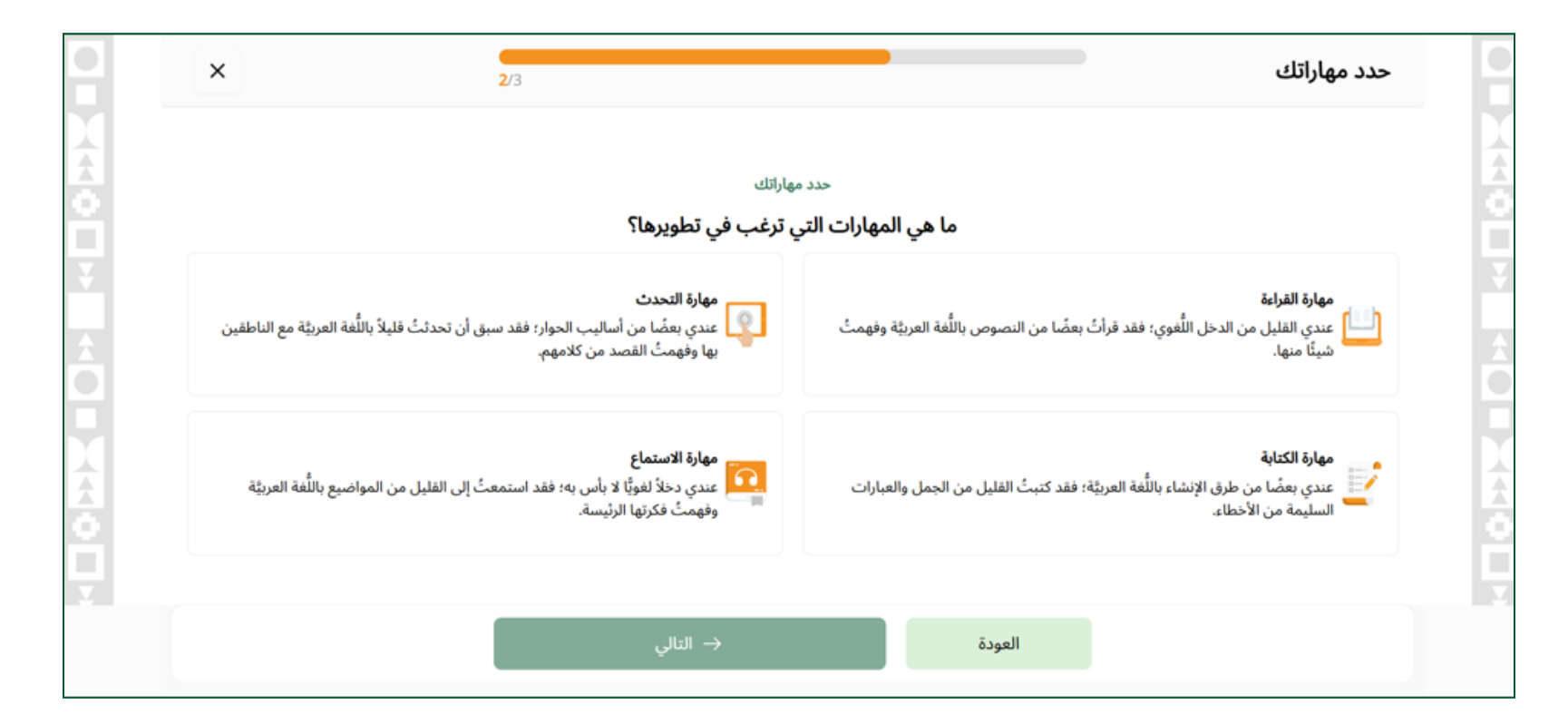

ثاني سؤال: أن يختار المهارة التي يرغب في تطويرها (يمكن للطالب أن يختار أكثر من مهارة).

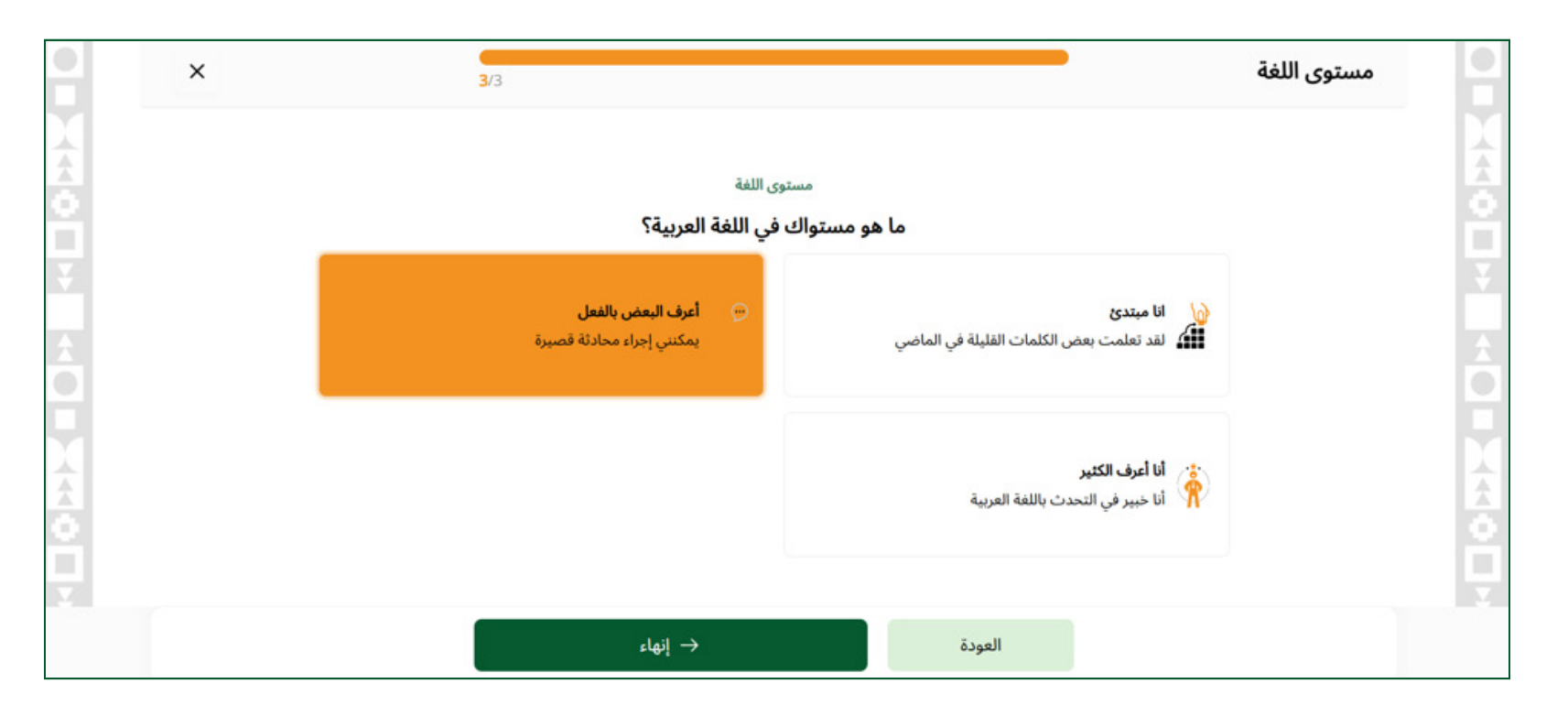

ثالث سؤال: يختار الطالب مستوى معرفته باللغة العربية، ويضغط على زر إنهاء.

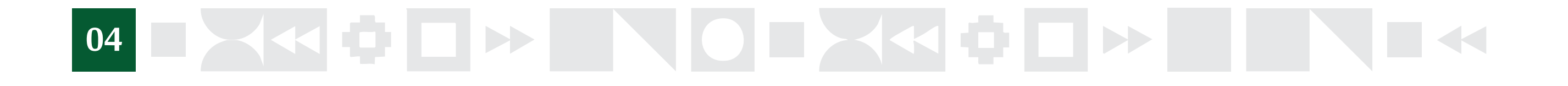

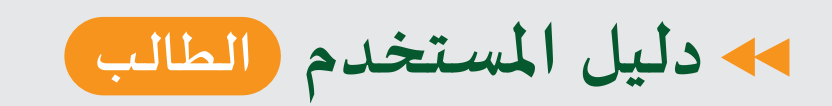

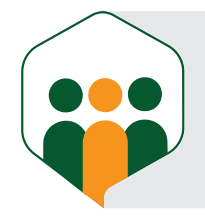

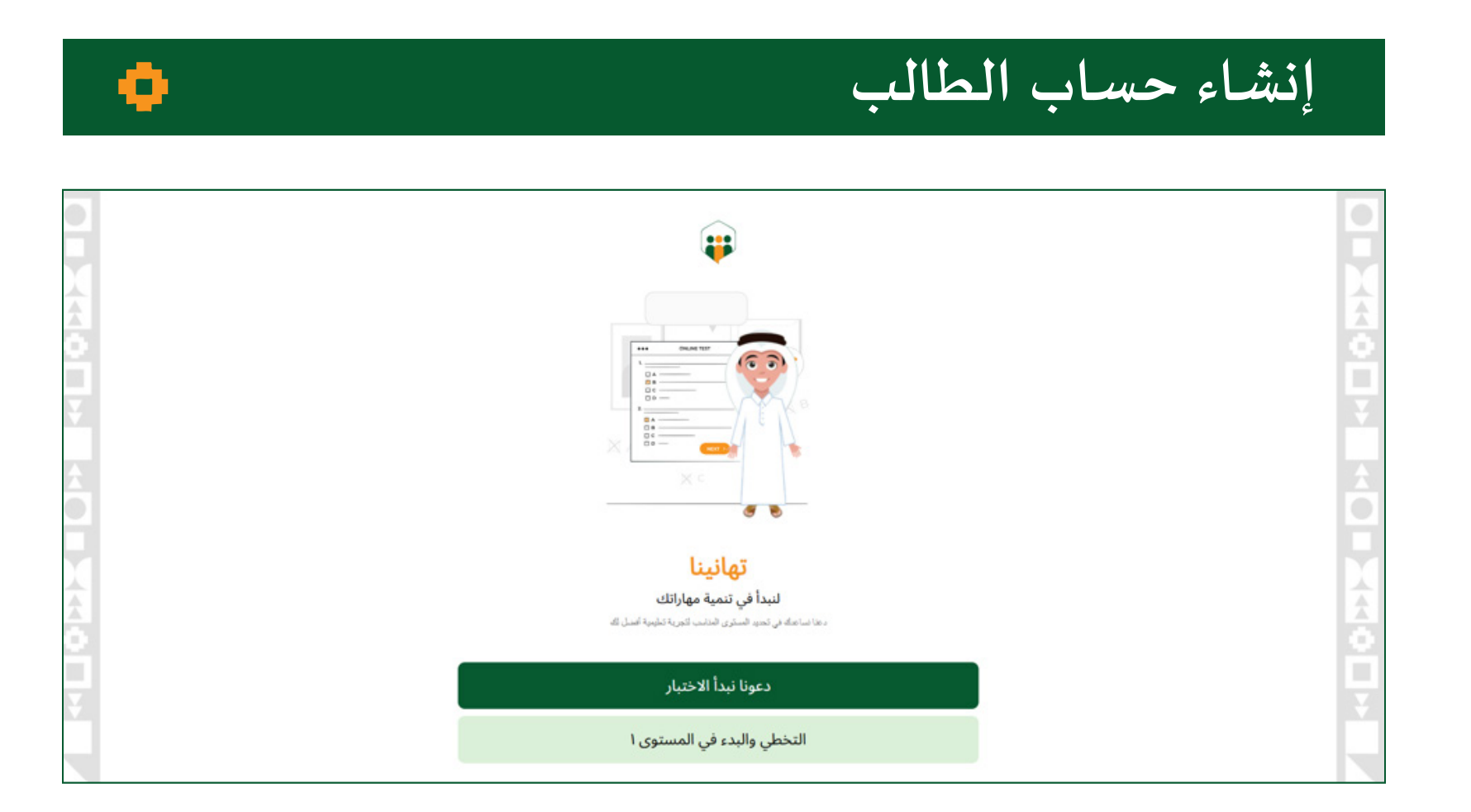

يكون للطالب حربة الاختيار، إما أن يختار اجتياز الاختبار، أو تخطّي الاختبار، ويبدأ بأول مستوى للتعليم.

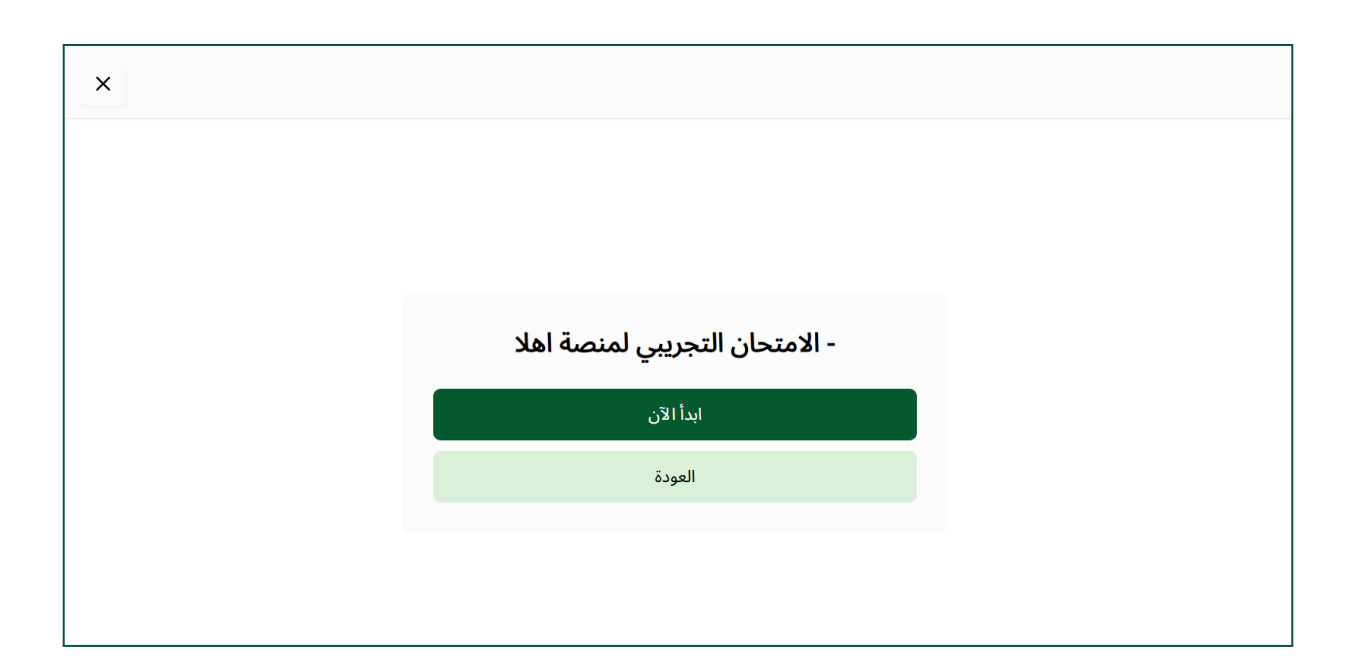

إذا اختار الطالب اجتياز الاختبار التجريبي لمنصة أهلاً فتظهر له هذه الشاشة لبدء الاختبار.

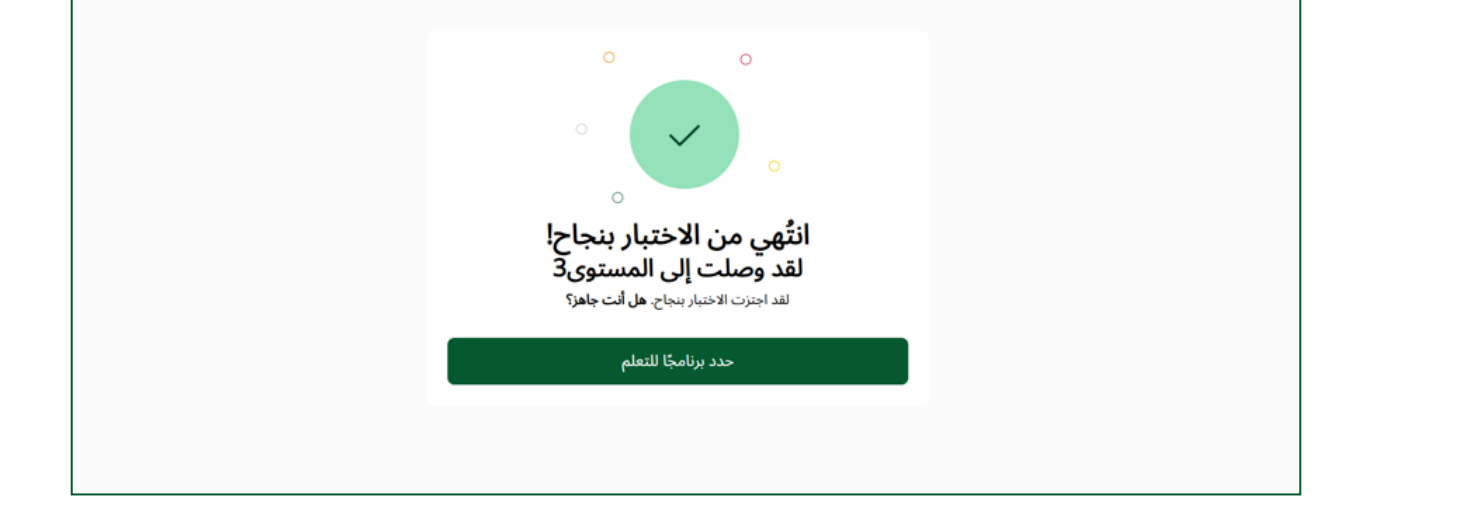

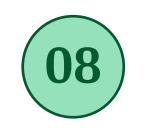

07

بعد أن ينتهي الطالب من الاختبار حسب الدرجة التي حصل عليها يصل إلى مستوى معين (البرامج العامة، العربية الإدارية، العربية الصحية، العربية الرياضية) فيحدد من أي مستوى (برنامج) سيبدأ.

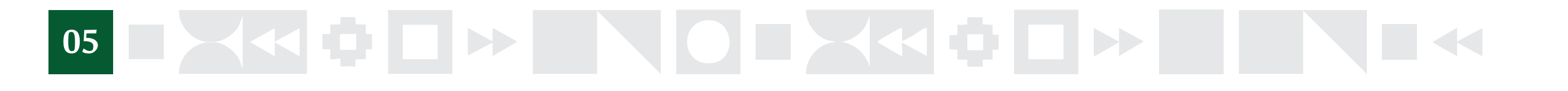

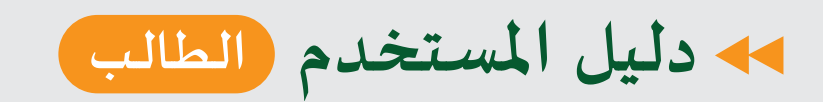

10

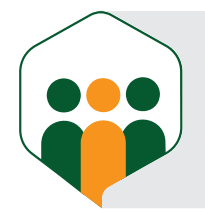

¢

## إنشاء حساب الطالب

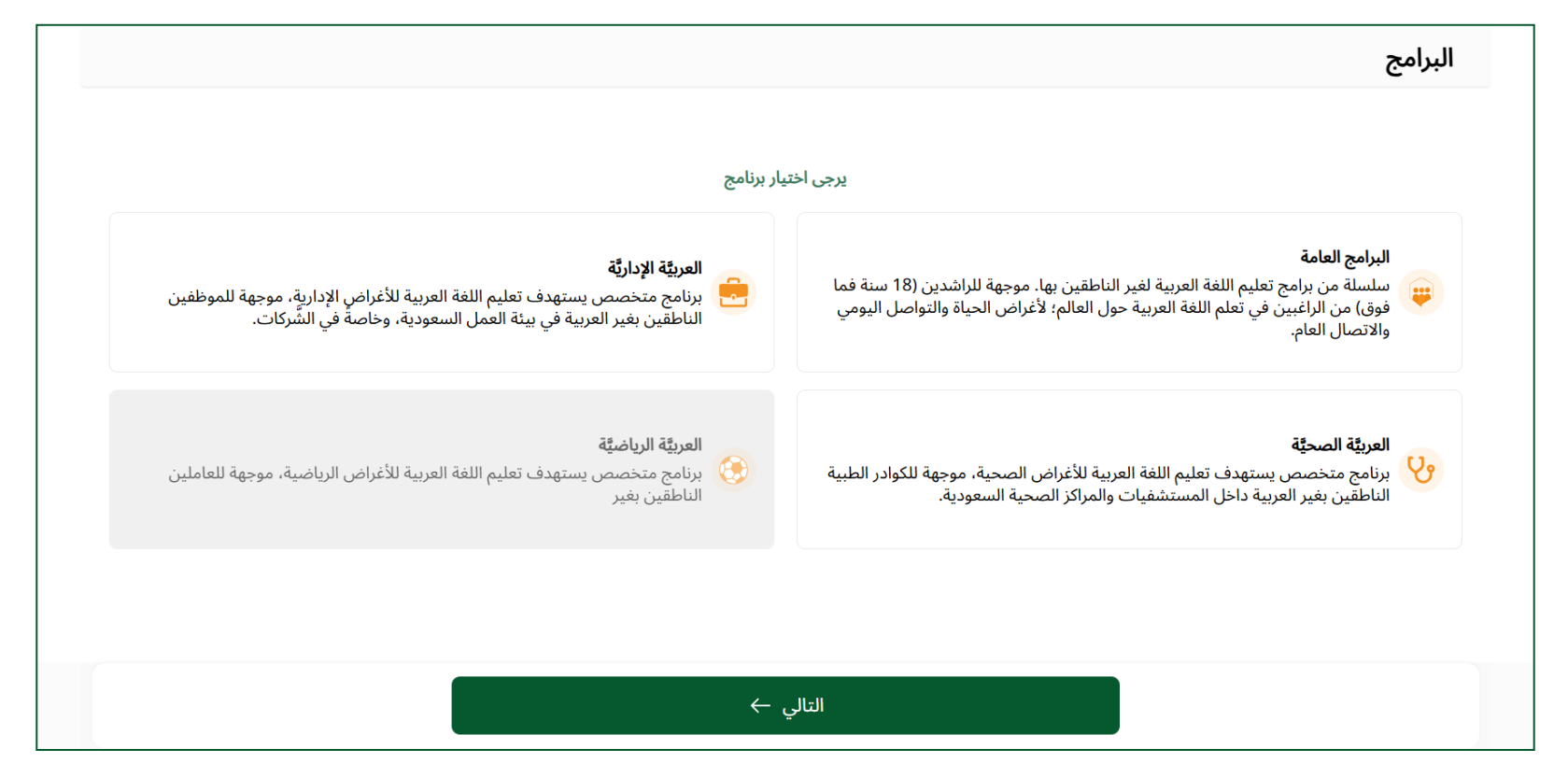

يختار الطالب البرنامج حسب المتوفر أمامه للدرجة التي حصل عليها من الاختبار (يمكن للطالب أن يختار أكثر من برنامج من البرامج المتوفرة).

| الاختبارات                                                 | < r·ro    | > <        | ز يناير                          | >                                           |             | الجدول                                        |
|------------------------------------------------------------|-----------|------------|----------------------------------|---------------------------------------------|-------------|-----------------------------------------------|
| لا يوجد اختبارات.<br>إذا أصبح لديك أي اختبار فسوف تجده هنا | سبت<br>۲۵ | dear<br>FE | دمیس<br>۲۳                       | געזי (נשוי<br>די די די<br>                  | التين<br>۴۰ | هنا جدول الأنشطة والفعاليات<br>التالي   تخطُّ |
|                                                            |           |            | <b>لعرضها!</b><br>۰، ستُعرَض هنا | <b>لا توجد أنشطة</b><br>ي حال توفر أي أنشطة | ,           |                                               |

# 

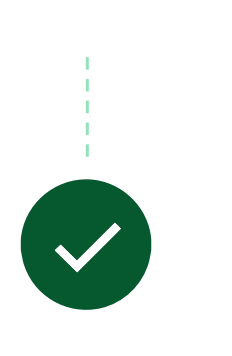

بعدها يفتح للطالب صفحة لوحة التحكم الخاصة به. يوضح داخل لوحة التحكم كل جزء ما وظيفته.

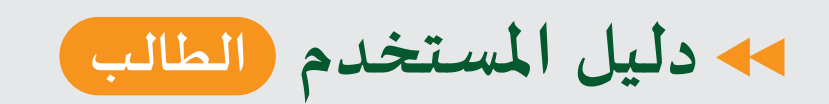

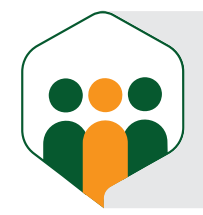

Ф

| الطالب | دخول | نسجيل |
|--------|------|-------|
|        |      |       |

|            | <b>الدخول</b><br>اء إدخال بيانانك                          | <b>تسجیل</b><br>مرحباً بك، الرجا. |                                        |
|------------|------------------------------------------------------------|-----------------------------------|----------------------------------------|
|            | رقم الهاتف                                                 | بريد الشبكي                       | и                                      |
|            |                                                            | سبكي                              | <b>البريد الشبكي</b><br>أدخل بريدك الش |
| 8          |                                                            |                                   | كلمه السر                              |
| كلمه السر؟ | هل نسیت                                                    |                                   |                                        |
|            | ، الدخول<br>الدخول عبر ـــــــــــــــــــــــــــــــــــ | تسجيل<br>و سجل ال                 |                                        |
|            | ىيسبوك 🔹 أبل                                               | نل 🚯 ف                            | ?9? <b>G</b>                           |
|            | ب؟ إنشاء حساب                                              | ليس لذيك حساب                     |                                        |

#### إذا كان للطالب حساب في الموقع فيمكنه تسجيل الدخول عن طريق:

إدخال البريد الشبكي وكلمة السر.
 إدخال رقم الهاتف.
 إدخال رقم الهاتف.
 تسجيل الدخول عن طريق فيسبوك.
 تسجيل الدخول عن طريق آبل.

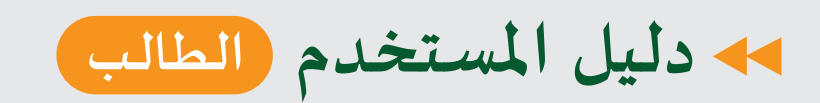

(01)

الجدول

 $(\mathbf{02})$ 

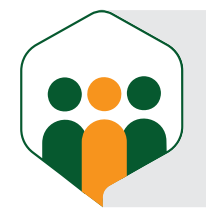

0

## لوحة المعلومات الخاصة بالطالب

|                                                           |                                                  | اهلاً<br>وسهلاً                        |
|-----------------------------------------------------------|--------------------------------------------------|----------------------------------------|
|                                                           | التعليم الذاتي<br>۱٥/٣١٤                         | التعلم عن بعد من بعد من                |
| الاختبارات                                                | < مارس > < ۲۰۳۵ >                                | الجدول                                 |
|                                                           | ثلاثاء أربعاء خميس جمعة سبت<br>۱۱ ۱۲ ۱۲ ۱۲ ۱۶ ما | أحد اثنين<br>< ۹ ۱۰                    |
| لا يوجد اختبارات!<br>إذا أصبح لدك أي اختبار فسوف تحده هنا | ي<br>يسير للمستوى الصفري ٣٠٠ ۞ ٤saa المفري       | درس للمستوى التمهيدي<br>البرامج العامة |
| المناطبيع مديت اي المبار مسوف مبعد معاد                   |                                                  |                                        |
|                                                           |                                                  |                                        |
|                                                           |                                                  |                                        |

تشمل لوحة معلومات الطالب ما يلي:

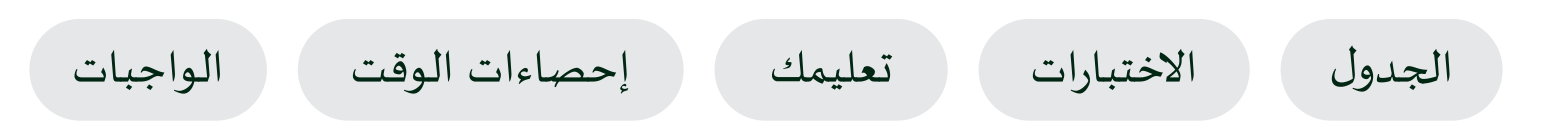

| <      | ۲۰۲٥ | > <         | مارس    | >      |                     |             |           | الجدول |
|--------|------|-------------|---------|--------|---------------------|-------------|-----------|--------|
| ,      | سبت  | جمعة        | خمیس    | أربعاء | ثلاثاء              | اثنين       | أحد       |        |
| < C    | 10   | ١٤          | ١٣      | ١٢     | н                   | 1-          | ٩         | >      |
| ٢دقيقة | r. Ō | A • 1: (\$) | ksaa 🔊  |        |                     | وى التمهيدي | درس للمست | •      |
|        | Ũ    |             | ····· • |        | يسير للمستوى الصفري | ج العامة    | البرام    |        |
|        |      |             |         |        |                     |             |           |        |
|        |      |             |         |        |                     |             |           |        |
|        |      |             |         |        |                     |             |           |        |
|        |      |             |         |        |                     |             |           |        |
|        |      |             |         |        |                     |             |           |        |

تظهر في الجدول مواعيد حصص التعلم عن بعد التي سجل فيها الطالب.

# 

#### تظهر داخل الاختبارات جميع اختبارات الطالب في التعلم عن بُعد.

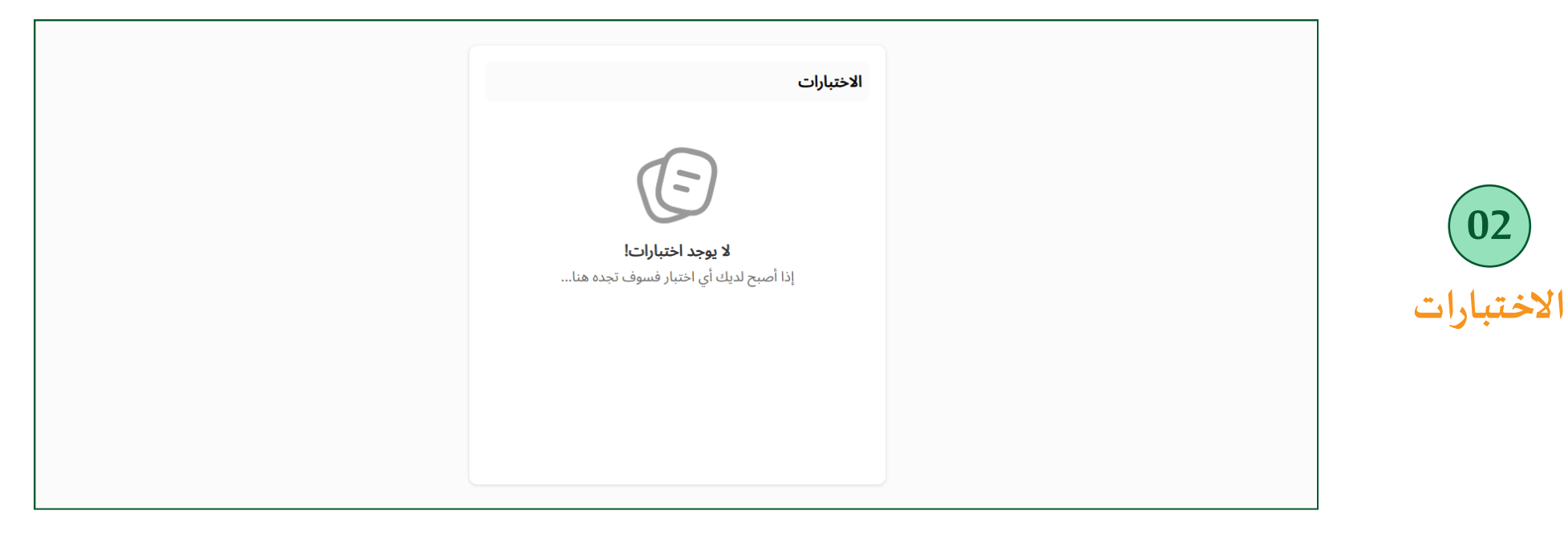

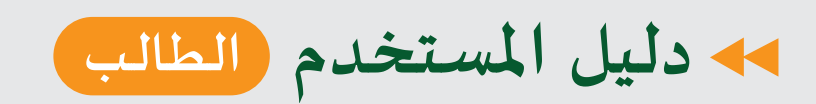

تعليمك

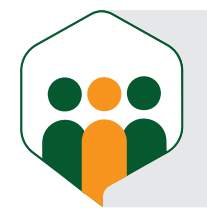

¢

## لوحة المعلومات الخاصة بالطالب

|                    |             |                                                 |   | عليمك                           |
|--------------------|-------------|-------------------------------------------------|---|---------------------------------|
| 000                |             | الوحدة: الثالثة                                 | ^ | البرامج العامة                  |
| $\odot$ $\bigcirc$ |             | الواجب :الوَاجِبَاتُ وَالتَّعَلُّمُ الذَّاتِيِّ | ~ | التعلم عن بعد<br>التعليم الذاتي |
| %0-                | بدأ         | 🖌 نشاط - النشاط الأول                           | O | يسير للمستوى الصفري             |
| %                  | لم يبدأ بعد | 🖌 نشاط - النشاط الثاني                          | ~ | التطبيقات الإثرائية             |

في جزء (تعليمك) يظهر البرنامج والمستوى والوحدة والدرس التي وصل إليها الطالب.

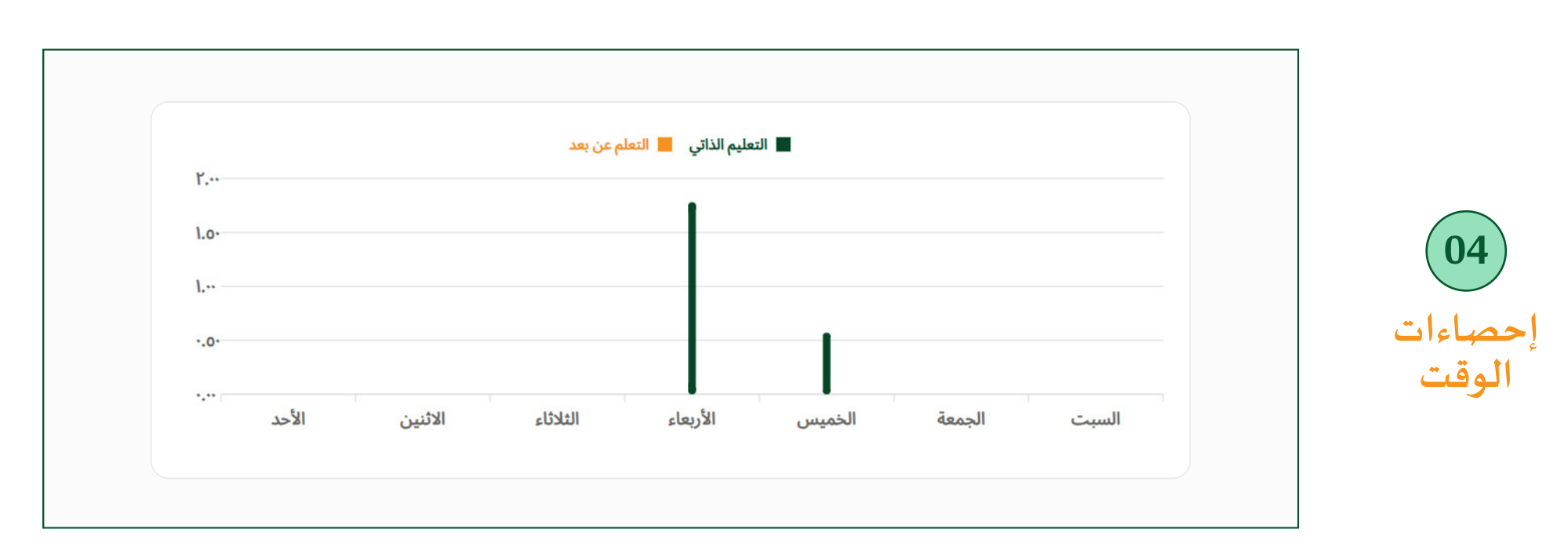

يحدد هذا الجزء إحصائية لوقت الطالب الذي قضاه على المنظومة بين التعلم الذاتي والتعلم عن بُعد خلال أسبوع.

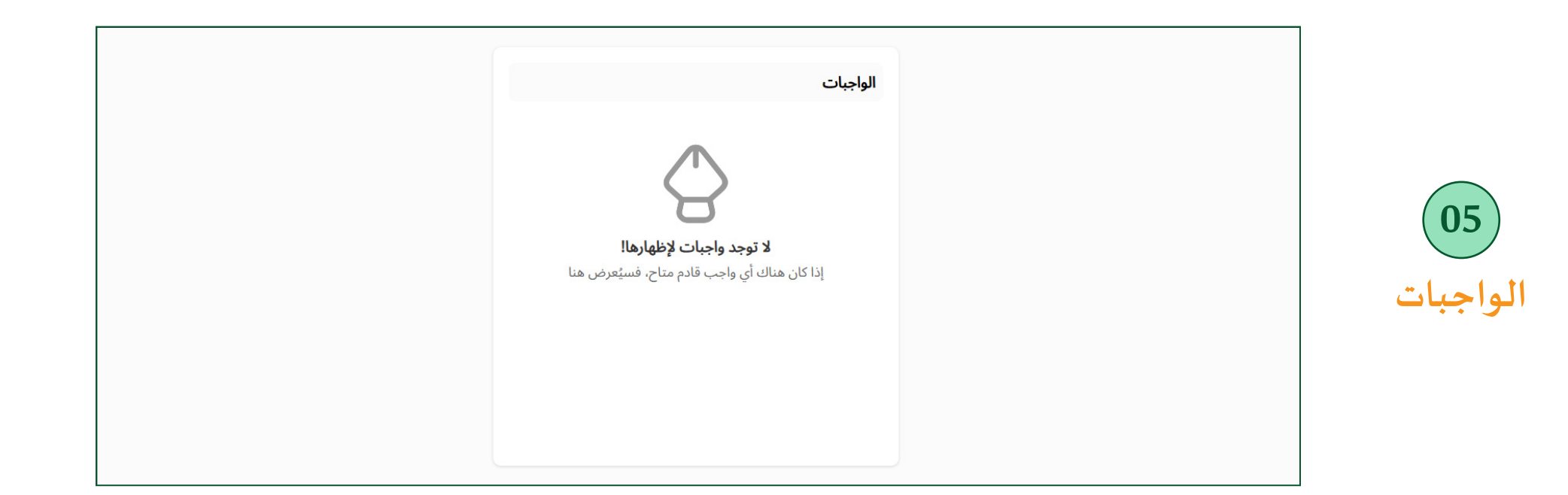

يظهر داخل الواجبات جميع واجبات الطالب في التعلم عن بُعد.

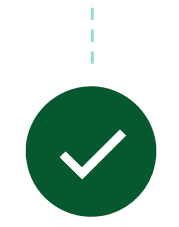

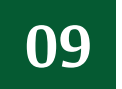

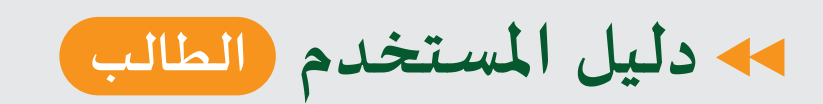

02

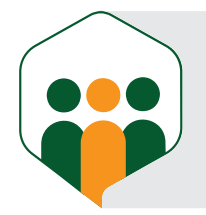

0

#### إعدادات الحساب

| إعدادات الحساب                                | <b>معلومات الحساب</b> "رقم المست | متخدم : #٥٩٦٥٣"               | حفظ التغيرات                  |
|-----------------------------------------------|----------------------------------|-------------------------------|-------------------------------|
| عديل الحساب 🖉                                 |                                  |                               |                               |
| 🚊 تغيير كلمة السر                             |                                  | Ē                             |                               |
| 兌 تغيير اللغة                                 |                                  | تحميل صورة جديدة              |                               |
| 🖨 مهارات اللغة                                | الاسم الأول                      | الاسم الأوسط                  | الاسم الأخير                  |
| أن الهدف اليومي                               | heba                             | new                           | stu                           |
| <ul> <li>معلومات المستوى والبرنامج</li> </ul> | كما في جوار السفر                |                               |                               |
| 🛪 اعدادات الوصول                              | الاسم الأول (باللغة العربية)     | الاسم الأوسط (باللغة العربية) | الاسم الأخير (باللغة العربية) |
|                                               | ادخل هنا                         | ادخل هنا                      | ادخل هنا                      |
|                                               | البريد الشبكي                    | رقم الهاتف                    |                               |

\_\_\_\_\_ تعديل الحساب \_\_\_\_\_

يمكن للطالب أن يعدل بيانات حسابه، مثل: (الاسم الأول، الاسم الأوسط، الاسم الأخير، رقم الهاتف، تاريخ الميلاد، الجنس، البلد، الاختصاص، الوظيفة، جهة العمل، السيرة الذاتية). ملاحظة: لا يمكن للطالب أن يعدل بريده الشبكي.

| حفظ التغيرات | تغيير كلمة السر   | إعدادات الحساب   |
|--------------|-------------------|------------------|
|              | كلمة السر القديمة | معديل الحساب     |
| 0            | *******           | اتغيير كلمة السر |
|              | كلمة مرور جديدة   | ى تغيير اللغة    |
| 0            |                   | )   تغيير اللغة  |

|   | تأكيد كلمة المرور | الهدف اليومي              | 0       |  |
|---|-------------------|---------------------------|---------|--|
| 8 | *******           | معلومات المستوى والبرنامج | $\odot$ |  |
|   |                   | إعدادات الوصول            | •       |  |
|   |                   |                           |         |  |

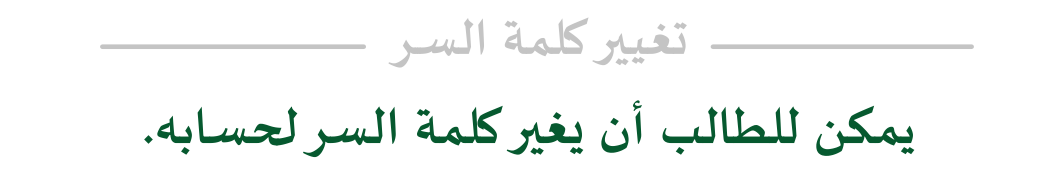

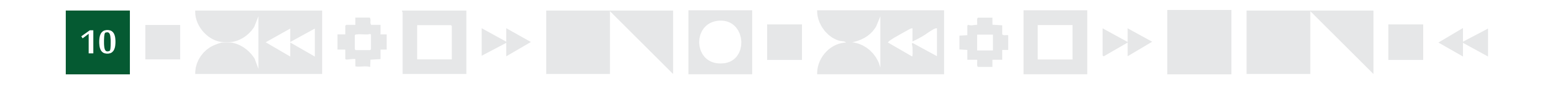

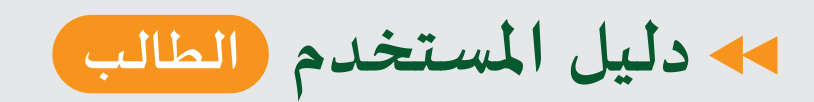

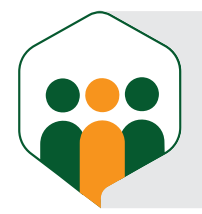

#### إعدادات الحساب

| دادا    | ات الحساب                 | تغيير اللغة | حفظ التغيرات |
|---------|---------------------------|-------------|--------------|
| 2       | تعديل الحساب              | الحالي      |              |
| 8       | تغيير كلمة السر           | 😑 العربية   | <            |
| æ       | تغيير اللغة               | لغات أخرى   |              |
| 0       | مهارات اللغة              | 中文 🔴        |              |
| \$      | الهدف اليومي              | français 🌗  |              |
| $\odot$ | معلومات المستوى والبرنامج |             |              |
| Ŧ       | إعدادات الوصول            | español 🥌   |              |
|         |                           | English 🛟   |              |

يمكن للطالب أن يغير لغة النظام لخمس لغات (العربية والإنجليزية والفرنسية والصينية والإسبانية).

| حفظ التغيرات                                                                   | مهارات اللغة                                                 | إعدادات الحساب                        |
|--------------------------------------------------------------------------------|--------------------------------------------------------------|---------------------------------------|
| ضًا من النصوص باللُّغة العربيَّة وفهمتُ شيئًا منها.                            | مهارة القراءة<br>عندي القليل من الدخل اللُّغوي؛ فقد قرأتُ بع | م تعدیل الحساب<br>الم تغییر کلمة السر |
| معرفة فالمراقبة المرتقة ومناقبهم المناقب والمعرفة والمراقبة والمحرور والمراقبة | مهارة التحدث                                                 | <ul> <li>تغيير اللغة</li> </ul>       |

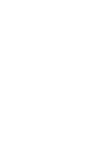

04

(03)

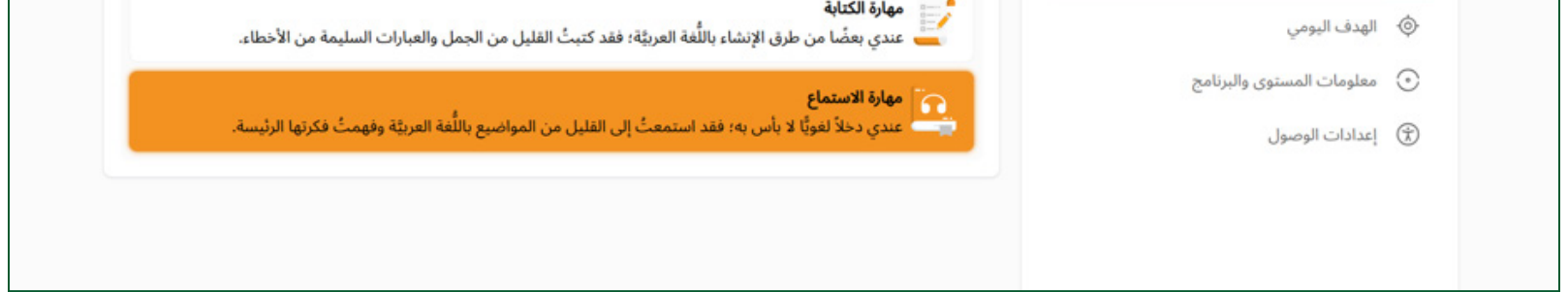

مهارات اللغة يمكن للطالب أن يغير من مهارات اللغة التي خزنها أولاً عندما أنشأ الحساب.

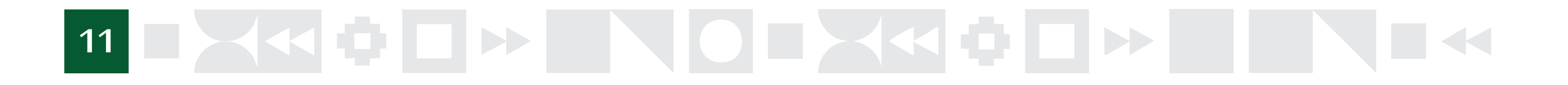

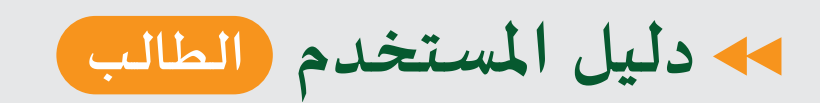

(05)

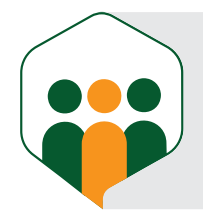

¢

## إعدادات الحساب

| حفظ التغيرات | الهدف اليومي                                    | إعدادات الحساب                                       |
|--------------|-------------------------------------------------|------------------------------------------------------|
|              | عادی                                            | تعديل الحساب $egin{array}{c} eta \\ eta \end{array}$ |
|              | 10 دقائق يوميا                                  | ص تغيير كلمة السر<br>…                               |
|              | جاد<br>15-15-15-15-15-15-15-15-15-15-15-15-15-1 | 😒 تغيير اللغة                                        |
|              | sama 201                                        | مهارات اللغة                                         |
|              | 20 دقيقة يوميا                                  | الهدف اليومي                                         |
|              | مندفع                                           | <ul> <li>معلومات المستوى والبرنامج</li> </ul>        |
|              | کې 25 دقيقه يوميا                               | 🔅  عدادات الوصول                                     |
|              |                                                 |                                                      |

\_\_\_\_\_ الهدف اليومي \_\_\_\_\_

يمكن للطالب أن يغير من الهدف اليومي الذي اختاره عندما أنشأ الحساب.

| معلومات المستوى والبرنامج | إعدادات الحساب    |
|---------------------------|-------------------|
| الحالي                    | م تعدیل الحساب    |
| البرامج العامة            | 🚊 تغيير كلمة السر |
| انسحب                     | ح تغيير اللغة     |
|                           | 🖨 مهارات اللغة    |

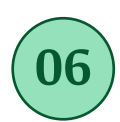

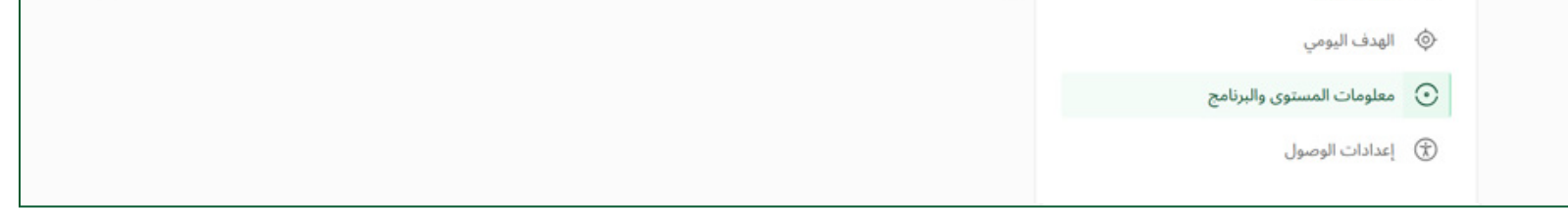

- معلومات المستوى والبرنامج

يراقب الطالب مدى إنجازه الحالي داخل المستوى الذي هو فيه، ويمكن أن ينسحب من المستوى الذي هو فيه.

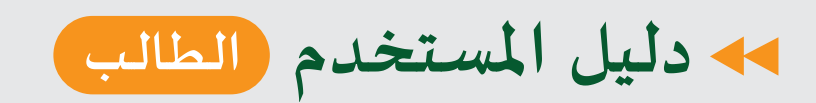

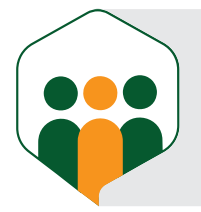

0

#### إعدادات الحساب

| عدادات الحساب     | إعدادات الوصول |
|-------------------|----------------|
| م تعديل الحساب    | وضع الداكن     |
| 💮 تغيير كلمة السر | حجم الخط       |
| (ح) تغيير اللغة   | صغير           |
| هارات اللغة       | عادي           |
| ې الهدی الیومي    |                |

\_\_\_\_\_ إعدادات الوصول \_\_\_\_

يسمح للطالب بأن يغير إعدادات النظام للوضع الداكن، أو يغير حجم الخط بالمنظومة (صغير، عادي، كبير).

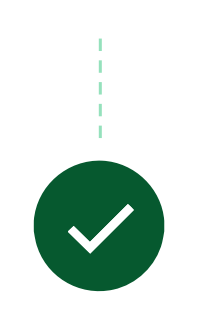

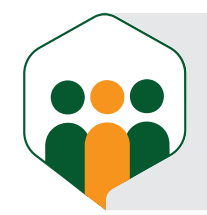

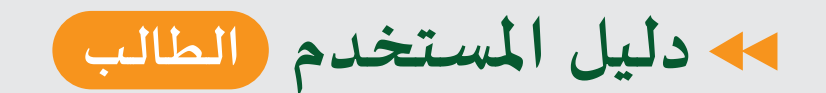

## التعلم داخل المنظومة يصنف إلى نوعين: 🖕

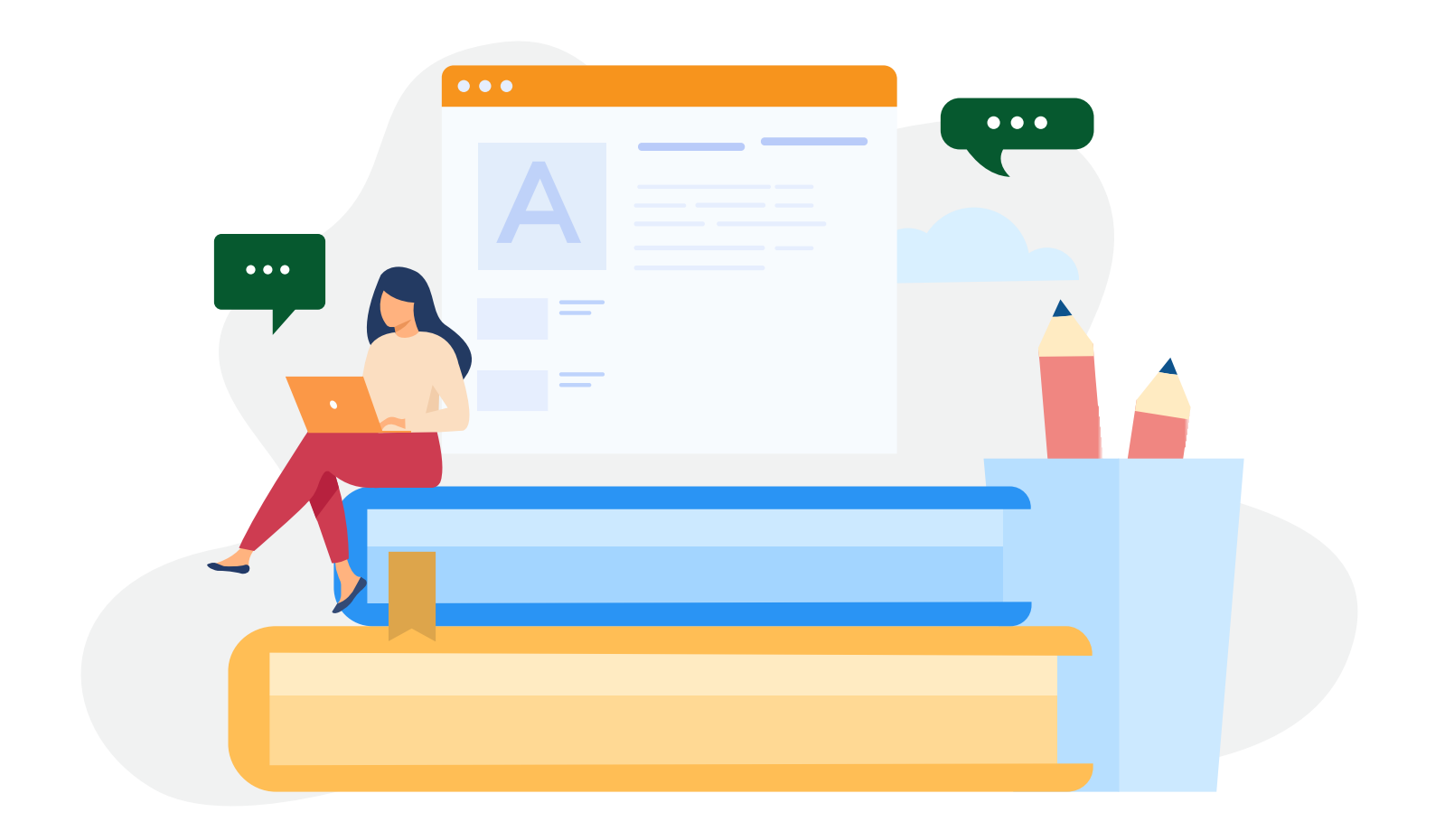

#### التعلم الذاتي (Self Learning)

هو التعلم الذي لا يحتاج فيه الطالب إلى أستاذ، بل يتنقل بنفسه بين مستوياته من خلال الإجابة عن الأسئلة داخل الأنشطة.

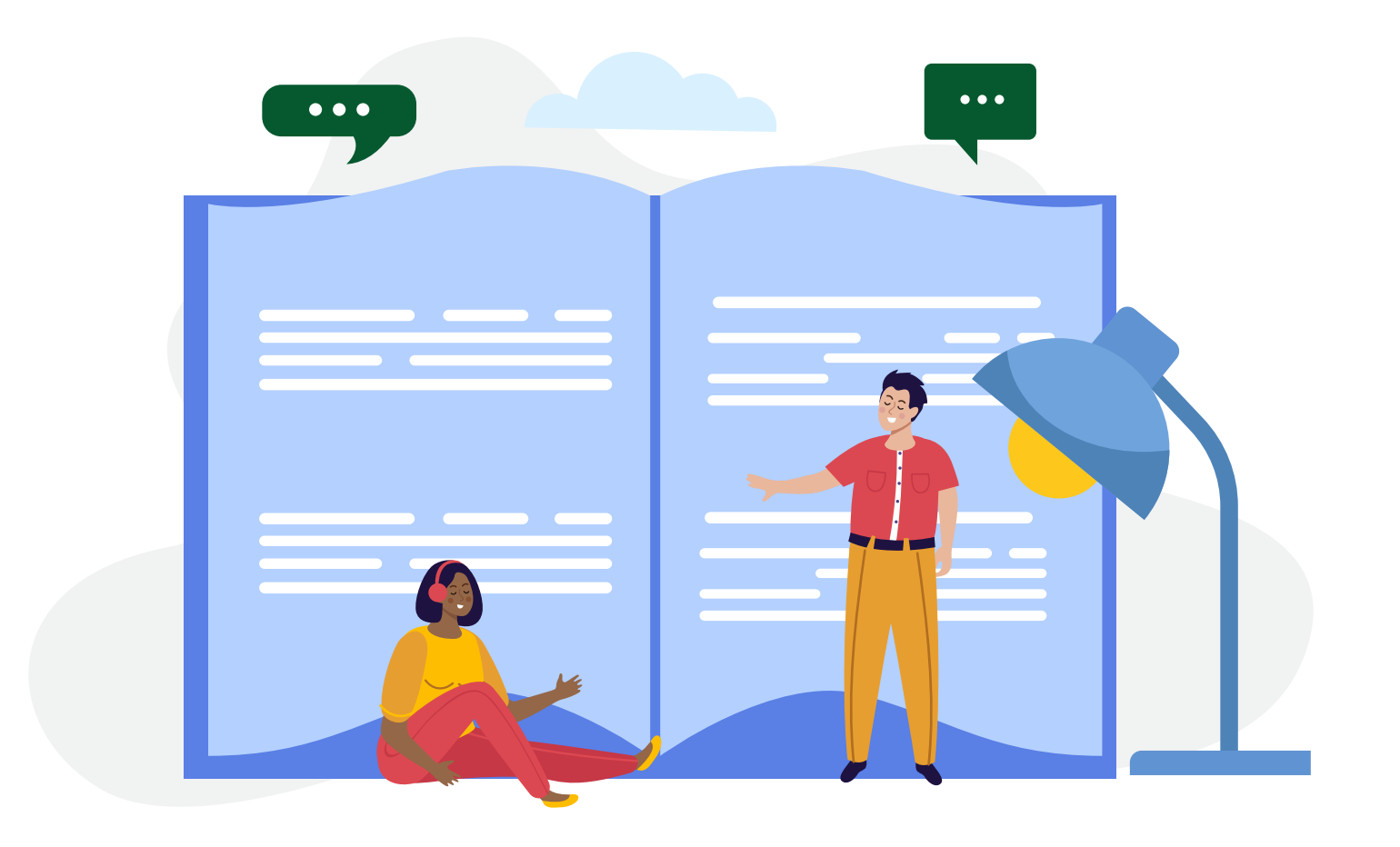

التعلم عن بُعد (Online Learning)

هو التعلم الذي يحتاج إلى معلم ليتمكن الطالب من التفاعل وحل العوايين التفاعيل وحل المالية الذي يحتاج إلى معلم ليتمكن الطالب من التفاعيل وحل

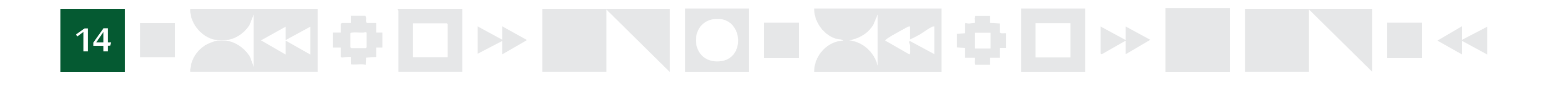

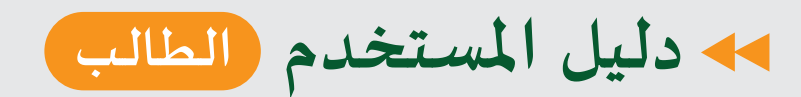

02

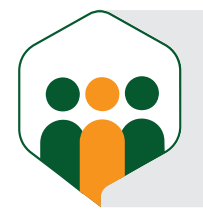

0

## التعلم الذاتي (Self Learning)

| تعليمك                          |        |                                                                                                    | البحث عبر اسم الدرس |
|---------------------------------|--------|----------------------------------------------------------------------------------------------------|---------------------|
| 📕 البرامج العامة                | ^      | الوحدة: الأولى                                                                                       | 000                 |
| التعلم عن بعد<br>التعليم الذاتي | ~      | الدرس الأول:الـحـرُوفُ وَالأَرْقَامُ الْعَزَيْيَّةُ                                                  | $\odot$ $\odot$     |
| يسير للمستوى الصفري             | 0      | 🖍 نشاط - النشاط الأول لم ي                                                                           | %                   |
| يسير للمستوى المبتدئ            | ۲      | 🖍 نشاط - النشاط الثاني 🖉                                                                             | %                   |
| يسير للمستوى الأول              | ۲      | 🖌 نشاط - النشاط الرابع                                                                               | %                   |
| يسير للمستوى المتوسط            | 0      | (I) قَدْيَنْهُا ، فَعَنْهُ الْجُمَاءُ مَنْ الله الله عَامَةُ مَنْ الله الله عَامَةُ مَنْ الله الله ع | 0 0                 |
| يسير للمستوى المتقدم            | 0      | الدرش التاني، شعارج العروب العربيد (۱)                                                               | 00                  |
| العربيَّة الإداريَّة            | ~      | الدرس الثالث :مَخَارِجُ الحُرُوفِ العَرَبِيُّةِ (٢)                                                  | $\odot$ $\odot$     |
| العربيَّة الصحيَّة              | ~      | الدرس الرابع:مَخَارِجُ الحُرُوفِ العَرَبِيَّةِ (٣)                                                   | $\odot$ $\odot$     |
| العربيَّة الرياضيَّة            | $\sim$ | الدرس الخامس:مُخَارِجُ الحُرُوفِ العَرَبِيَّةِ (٤)                                                   | $\odot$ $\odot$     |
| التطبيقات الإثرائية             | $\sim$ |                                                                                                    |                     |

#### يستطيع الطالب داخل صفحة تعليمي أن ينتقل بين مستويات التعليم (من وحدات ودروس وأنشطة).

| <ul> <li>Industry (Constraints)</li> <li>Industry (Constraints)</li> <li>Industry (Constr</li></ul> | البحث عبر اسم الدرس           |                                                    |   | تعليمك                            |  |
|----------------------------------------------------------------------------------------------------|-------------------------------|----------------------------------------------------|---|-----------------------------------|--|
| التعلم عن بعد       م         المستوى التمهيدي       م         يسبرا       ال         يسبرا       ال<                                                                                                    | ⊙ 0 C                         | الوحدة: الأولى                                     | ^ | البرامج العامة                    |  |
| ایسبرا       ایسبرا         ایسبرا       ایسبرا         ایسبرا       ایسبرا         ایسبرا       ایسبرا         العلم الذاتي       ایسبرا         العلم الذاتي       الدالي الحقال اللذاتي         العلم الذاتي       الدالي الله اللذاتي         الدالي الله الله الذاتي       الدالي الله الله الله الذاتي         الدالي الله الله الله الله الله الله الله ا                                                                                                    | احجز موعد الحصة               | الدرس الأول:الـحـرُوفُ وَالأَرْقَامُ العَرَبِيُّةُ |   | التعلم عن بعد<br>المستوى التمهيدي |  |
| يسير ٢<br>يسير ٣<br>يسير ٤<br>يسير ٤<br>التعليم الذاتي<br>العربية الإدارية<br>العربية الإدارية                                                                                                    | (                             | $\sim$                                             | ۲ | یسیر ۱                            |  |
| سیرع       سیدینی         التعليم الذاتي       سیدینی         التعلیم الذاتي       سیدینی         التعلیم الذاتی       سیدینی         التعلیم الذاتی       سیدینی         التعلیم الذاتی       سیدینی         التعلیم الذاتی       سیدینی         التعلیم الذاتی       سیدینی         سیدینی       سیدینی         التعلیم الذاتی       سیدینی         التعلیم الذاتی       سیدینی         التعلیم الذاتی       سیدینی         التعلیم الذاتی       سیدینی         التعلیم الذاتی       سیدینی         التعلیم الذاتی       سیدینی         التعلیم الذاتی       سیدینی         التعلیم الذاتی       سیدینی         التعلیم الذاتی       سیدینی         التعلیم الذاتی       سیدینی         التعلیم الذاتی       سیدینی         التعلیم الذاتی       سیدینی         التعلیم الذاتی       سیدینی         التعلیم الذاتی       سیدی         التعلیم الذاتی       سیدی         التعلیم الذاتی       سیدی         التعلیم الذاتی       سیدی         التعلیم الذاتی       سیدی         التعلیم الذاتی       سیدی         التی الی الزاتی       سیدی      <                                                                                                    | للعرض!<br>واد أو اختبارات ذات | <b>لا يوجد محتوى</b><br>في حالة توفر أي أنشطة أو م | 1 | یسیر ۲                            |  |
| التعليم الذاتي -<br>العاديثية الإداريَّة                                                                                                    | ى ھنا                         | صلة، ستُعرَض                                       | ۲ | یسیر ٤                            |  |
| <ul> <li>لا العربيَّة الإداريَّة</li> <li>العربيَّة الصحيَّة</li> </ul>                                                                                                    |                               |                                                    | ~ | التعليم الذاتي                    |  |
| العربيَّة الصحيَّة                                                                                                    |                               |                                                    | ~ | العربيَّة الإداريَّة              |  |
|                                                                                                    |                               |                                                    |   | العربيَّة الصحيَّة                |  |

| التطبيقات الإثرائية |
|---------------------|
|---------------------|

يظهر نفس الجزء من صفحة تعليمي داخل صفحة لوحة التحكم؛ إذ يوضح المستوى الذي وصل إليه الطالب.

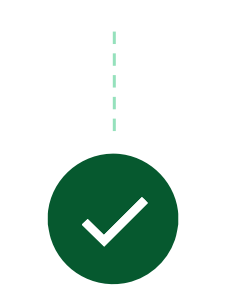

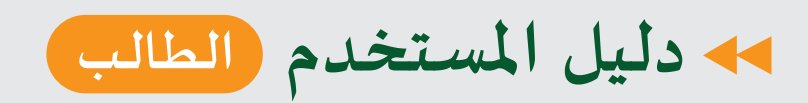

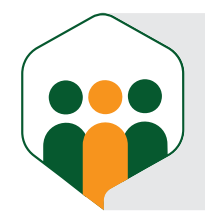

0

## التعلم عن بعد (Online Learning)

#### • حجز الطالب موعدًا لحصة

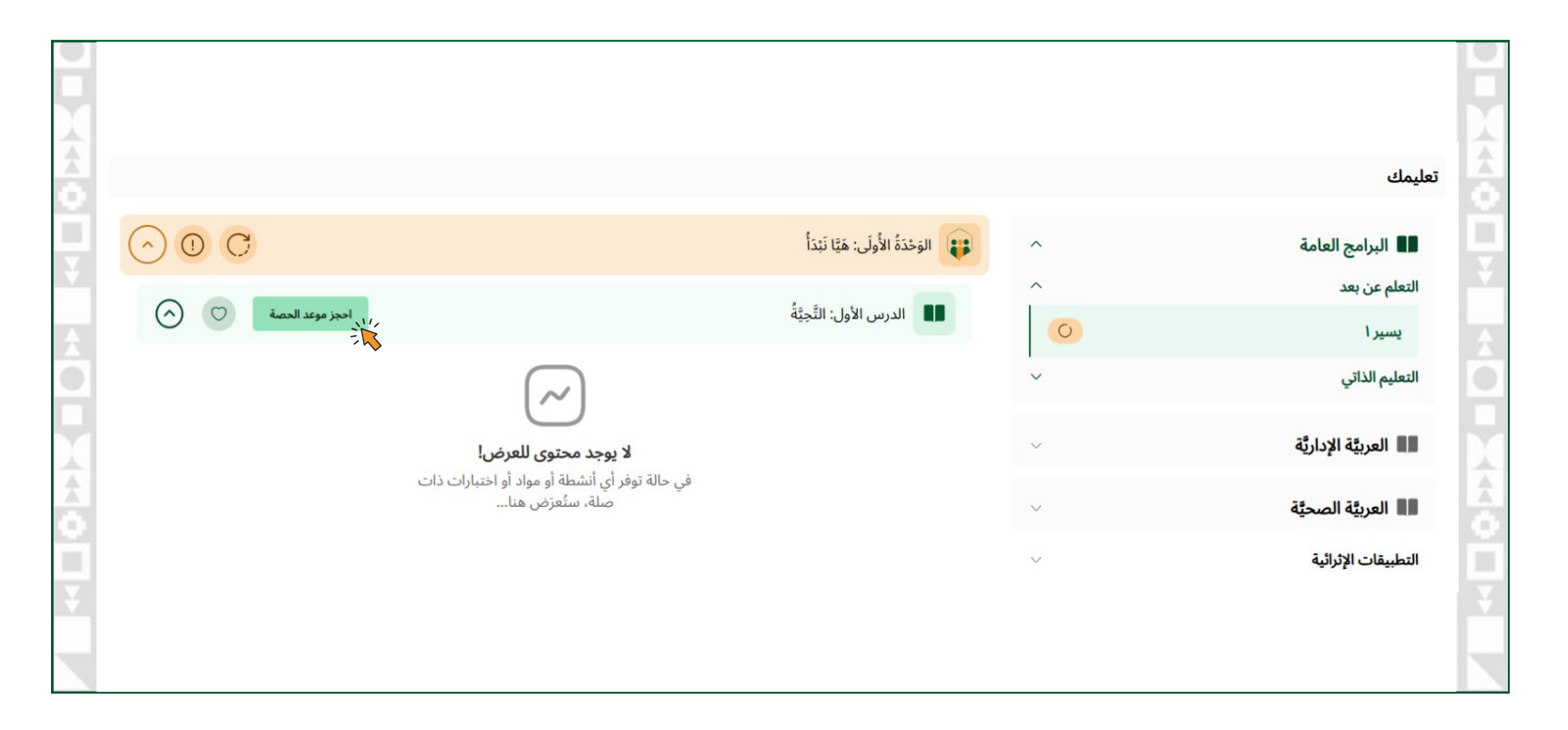

يدخل الطالب في التعلم عن بعد للمستوى الأول لحجز حصة عند معلم معين من خلال الضغط على زر احجز موعد الحصة.

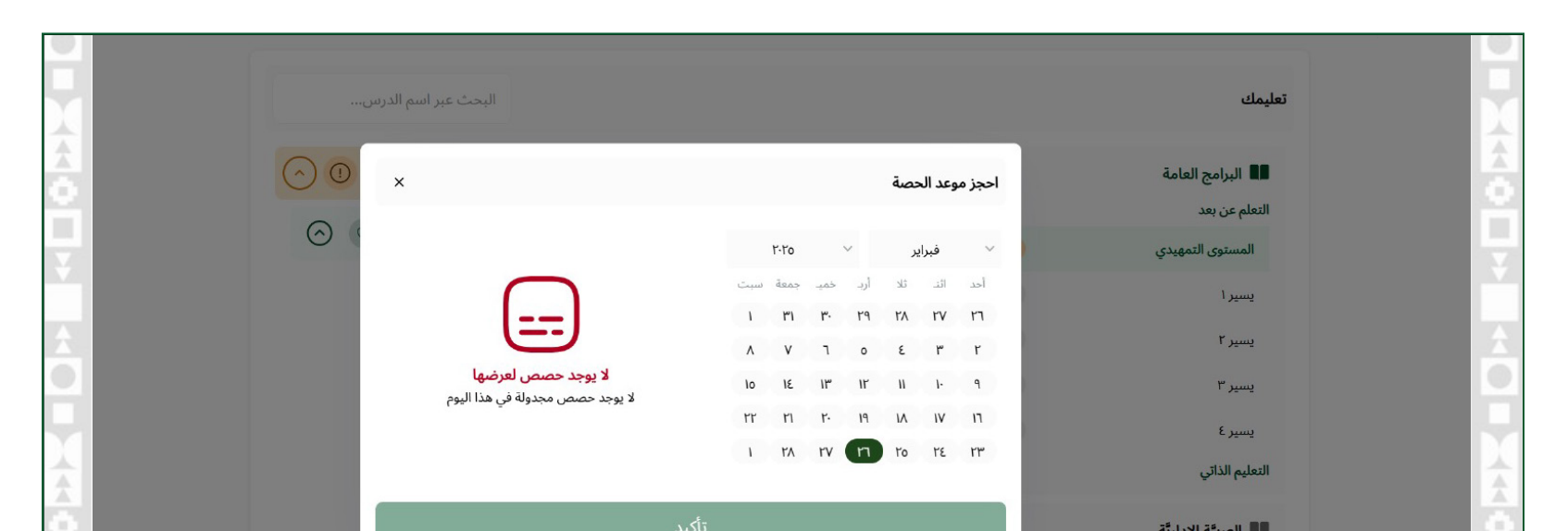

| and the second second se |                     | -  |
|----------------------------------------------------------------------------------------------------|---------------------|----|
|                                                                                                    |                     | 1  |
|                                                                                                    | العربيَّة الصحيَّة  | -  |
|                                                                                                    |                     | 2. |
|                                                                                                    | المنافئة البرامية   |    |
|                                                                                                    |                     | _  |
|                                                                                                    | التطبيقات الإثرائية |    |

#### يحجز الطالب موعد الحصة المناسبة له عند المعلم، ويضغط على زر تأكيد. تصبح الحصة بعدها متاحة للطالب، ويمكنه داخلها أن يجيب عن الواجبات والامتحانات المتوفرة بالدرس، وحضور حصة عن بعد على تطبيق zoom والتفاعل مع معلم المادة.

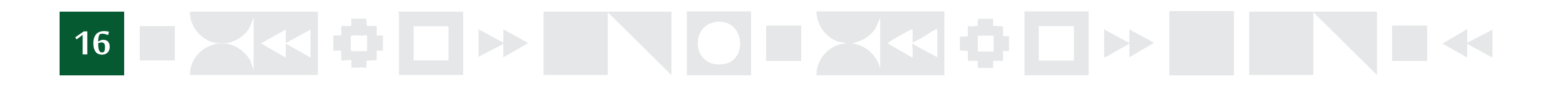

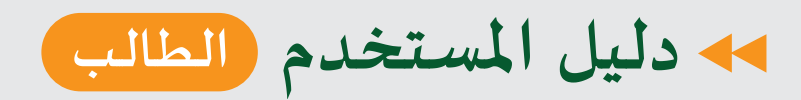

04

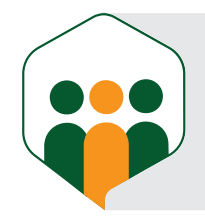

¢

#### التعلم عن بعد (Online Learning)

#### • حجز الطالب موعدًا لحصة

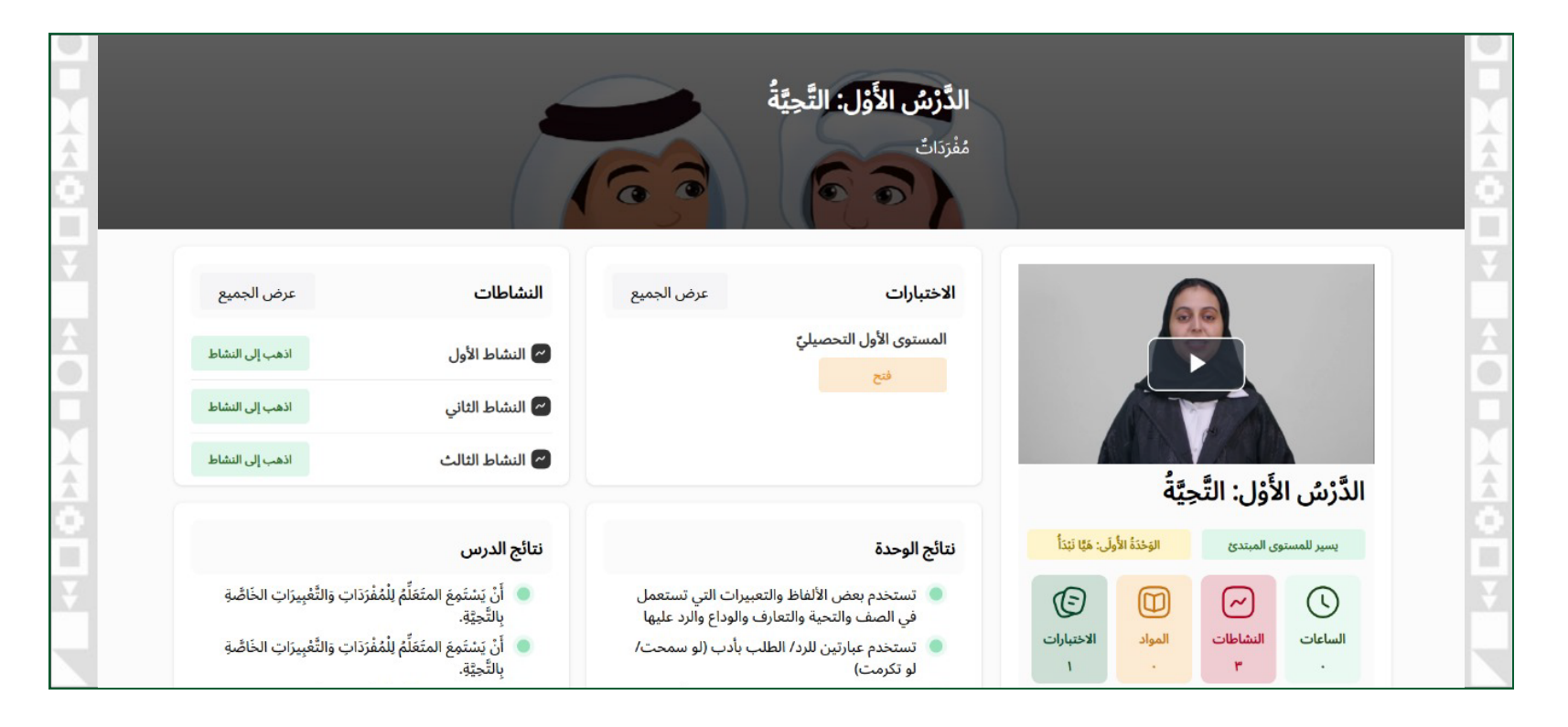

يقدم الطالب الاختبار الموجود بالدرس، ويؤدي الواجب ويسلمه. عند انتهاء مدة الواجب لا يمكن للطالب أن يقدمه.

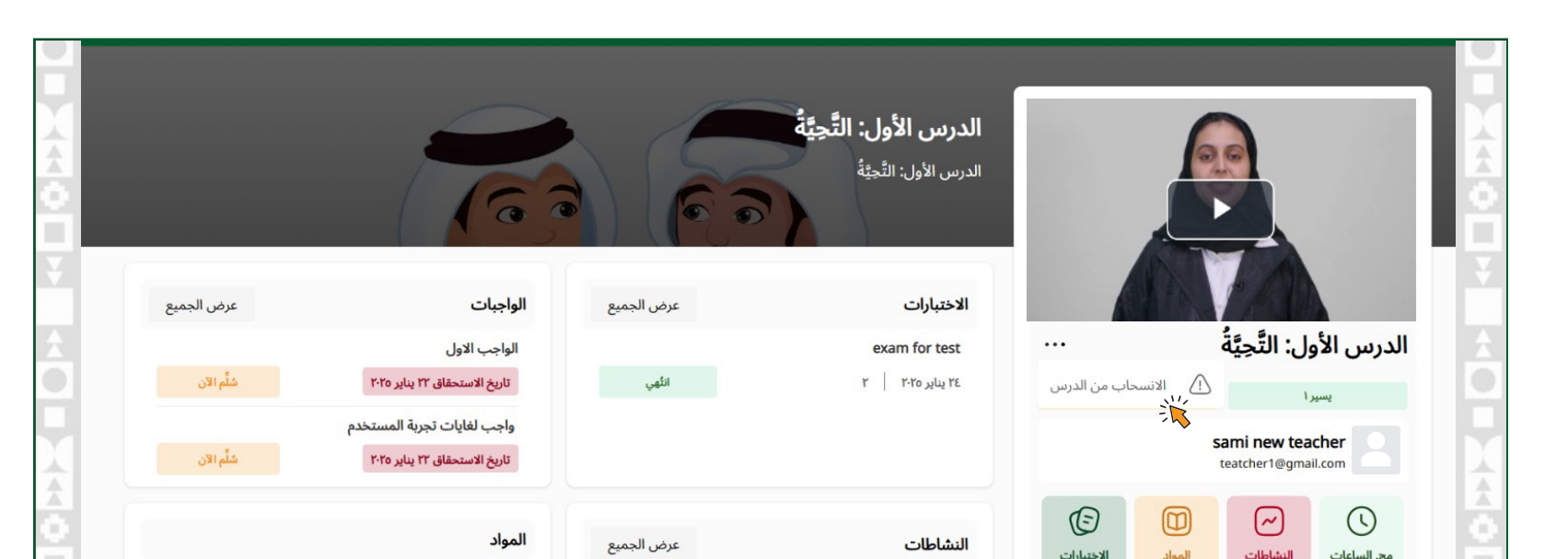

|                 |                | المحبور | Signal | Culu | Country Con |   |
|-----------------|----------------|---------|--------|------|-------------|---|
|                 |                | 1       |        | 1    |             | _ |
| اذهب إلى النشاط | 🗠 النشاط الاول |         |        |      |             |   |
|                 |                |         |        |      |             |   |
|                 |                |         |        |      |             |   |
|                 |                |         |        |      |             |   |
|                 |                |         |        |      |             |   |
|                 |                |         |        |      |             |   |

يمكن للطالب الانسحاب من الدرس (الخروج من الدرس).

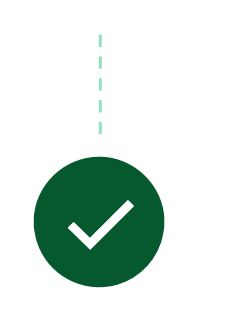

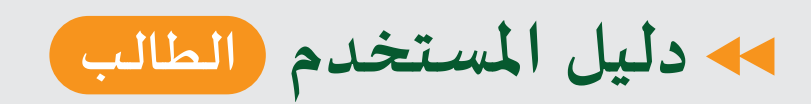

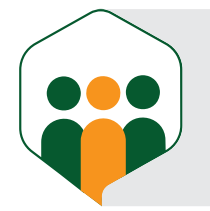

¢

## عرض الواجب والاختبار

#### • بعد معاينة (تصحيح) المعلم لهما

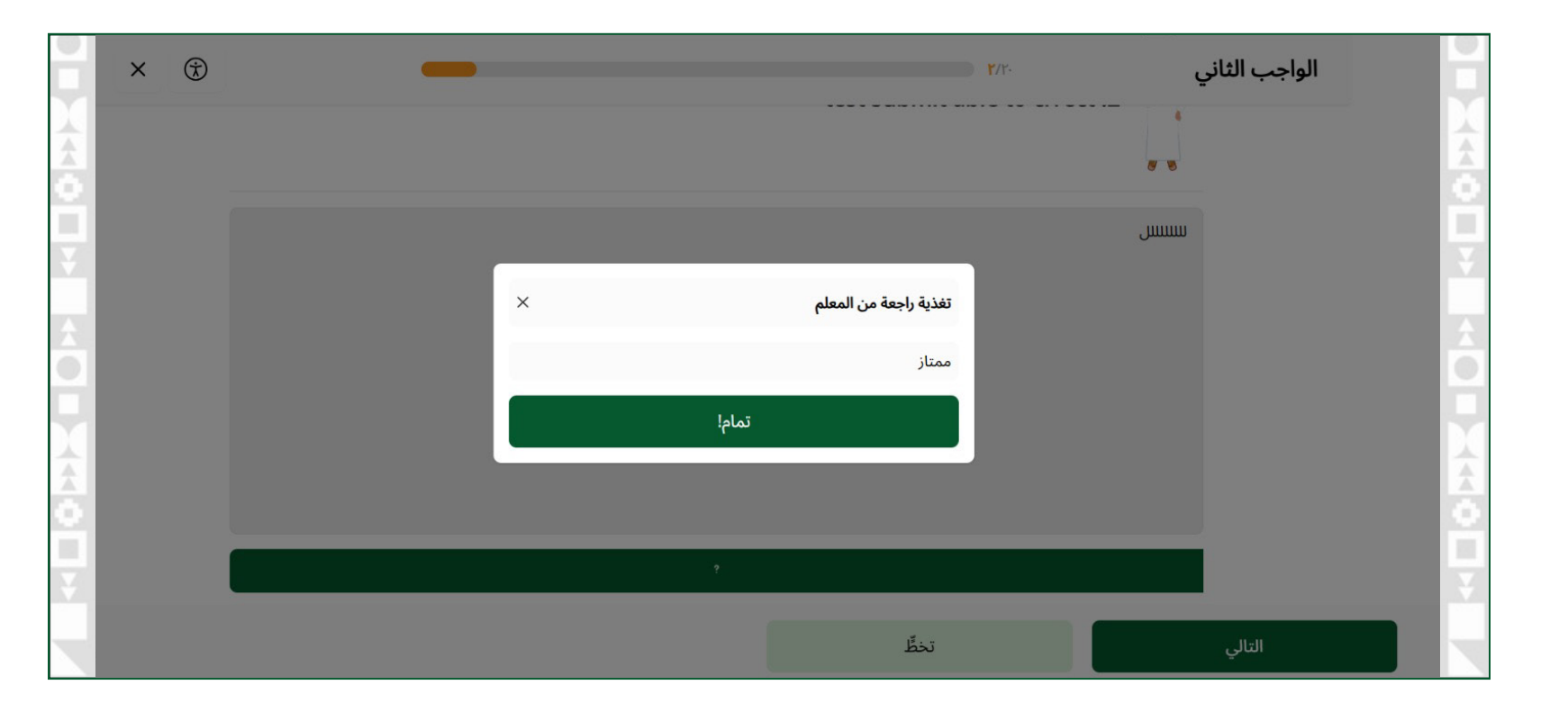

يدخل الطالب على الواجب وينقر على المربع الأخضر؛ فتظهر التغذية الراجعة التي كتبها المعلم للطالب عند معاينته لواجبه.

## التواصل بين المعلم والطالب (رسائل)

|                                                                                                    | الإحصاءات 🔞 الشهادات 🕄 مجتمع | 🕥 لوحة المعلومات 🖹 تعليمي 🏠           |               | اهلاً<br>وسهلاً    |
|----------------------------------------------------------------------------------------------------|------------------------------|---------------------------------------|---------------|--------------------|
|                                                                                                    |                              |                                       | + رسالة جديدة | الرسائل            |
|                                                                                                    |                              |                                       |               | ابحث عن طريق الاسم |
| ي المحادثتك<br>ابدأ محادثتك<br>لا يوجد شيء لعرضه حتى الآن! ابدأ بإرسال رسالتك الأولى إلى sami teacher |                              |                                       | اليوم •••     | sami teacher sami  |
|                                                                                                    |                              |                                       |               |                    |
|                                                                                                    |                              |                                       |               |                    |
|                                                                                                    |                              |                                       |               |                    |
| 9                                                                                                    |                              | اکتب رسالتك هنا                       |               |                    |
| ية شروط الخدمة كوكيز حول الأسئلة الشائعة                                                              | سياسة الخصوص                 | مجمع الملك سلمان العالمي للغة العربية |               |                    |

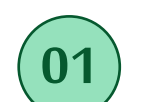

01

#### يكون التواصل بين المعلم والطالب عن طريق صفحة الرسائل؛ إذ يختار الطالبُ المعلمَ الذي يريد التواصل معه من خلال الضغط على زر رسائل جديدة.

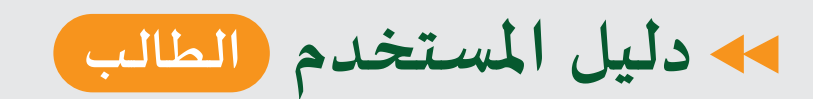

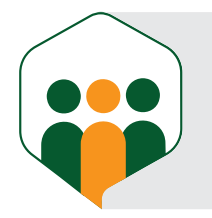

о

## صفحة الإحصاءات عند الطالب

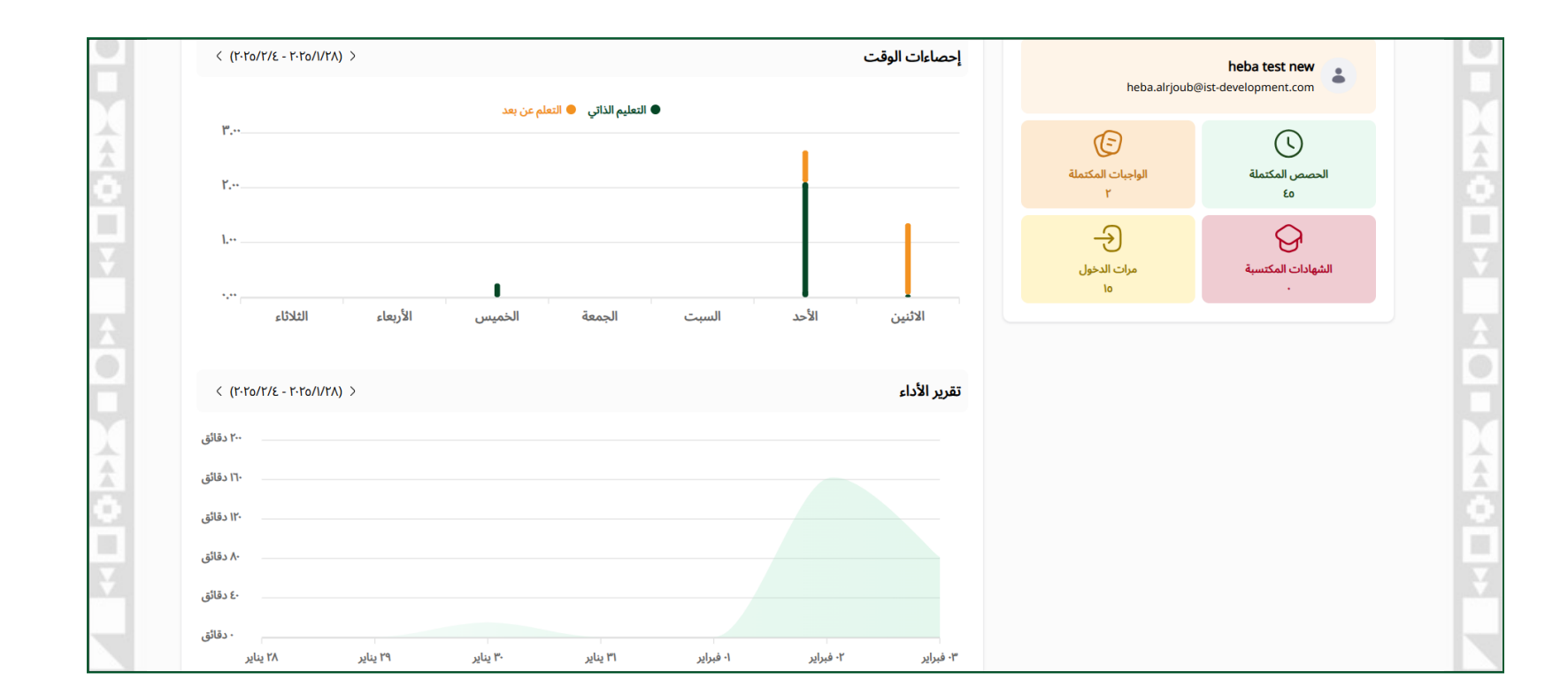

يظهر داخلها على جهة اليمين:

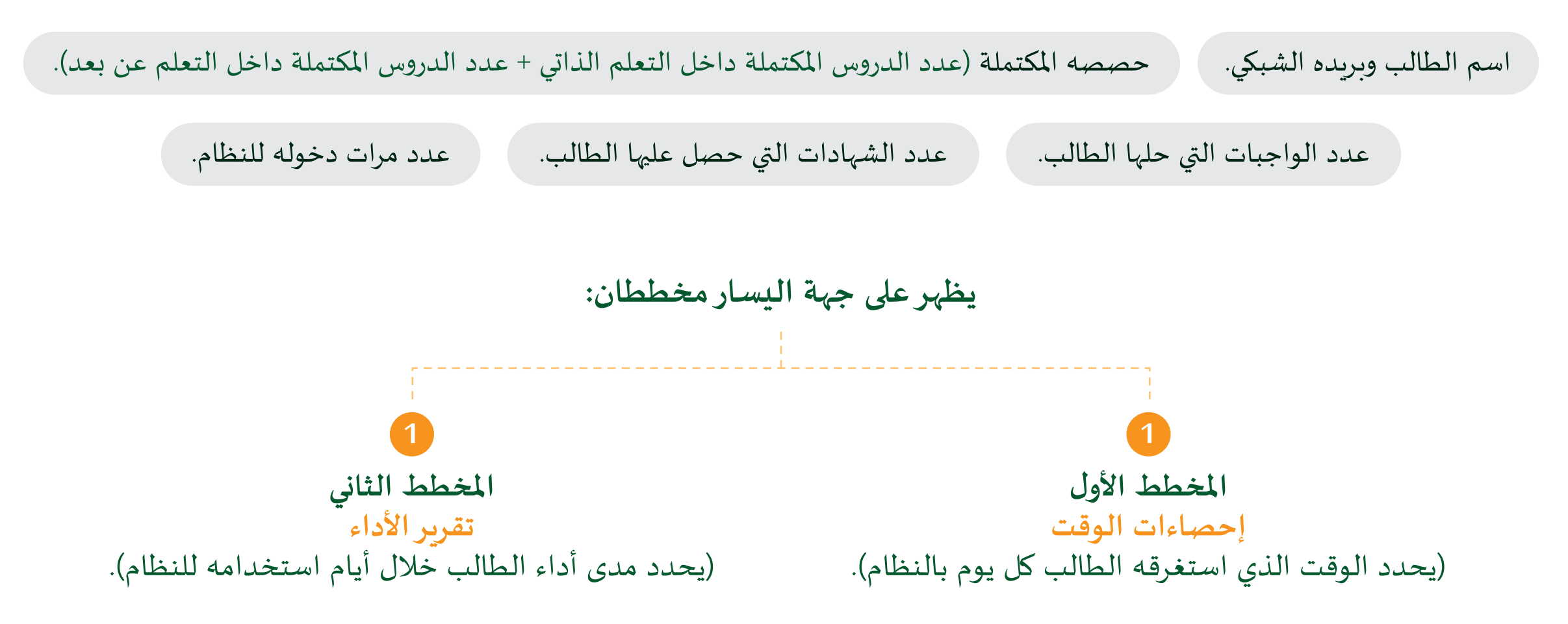

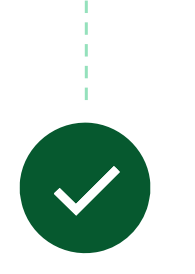

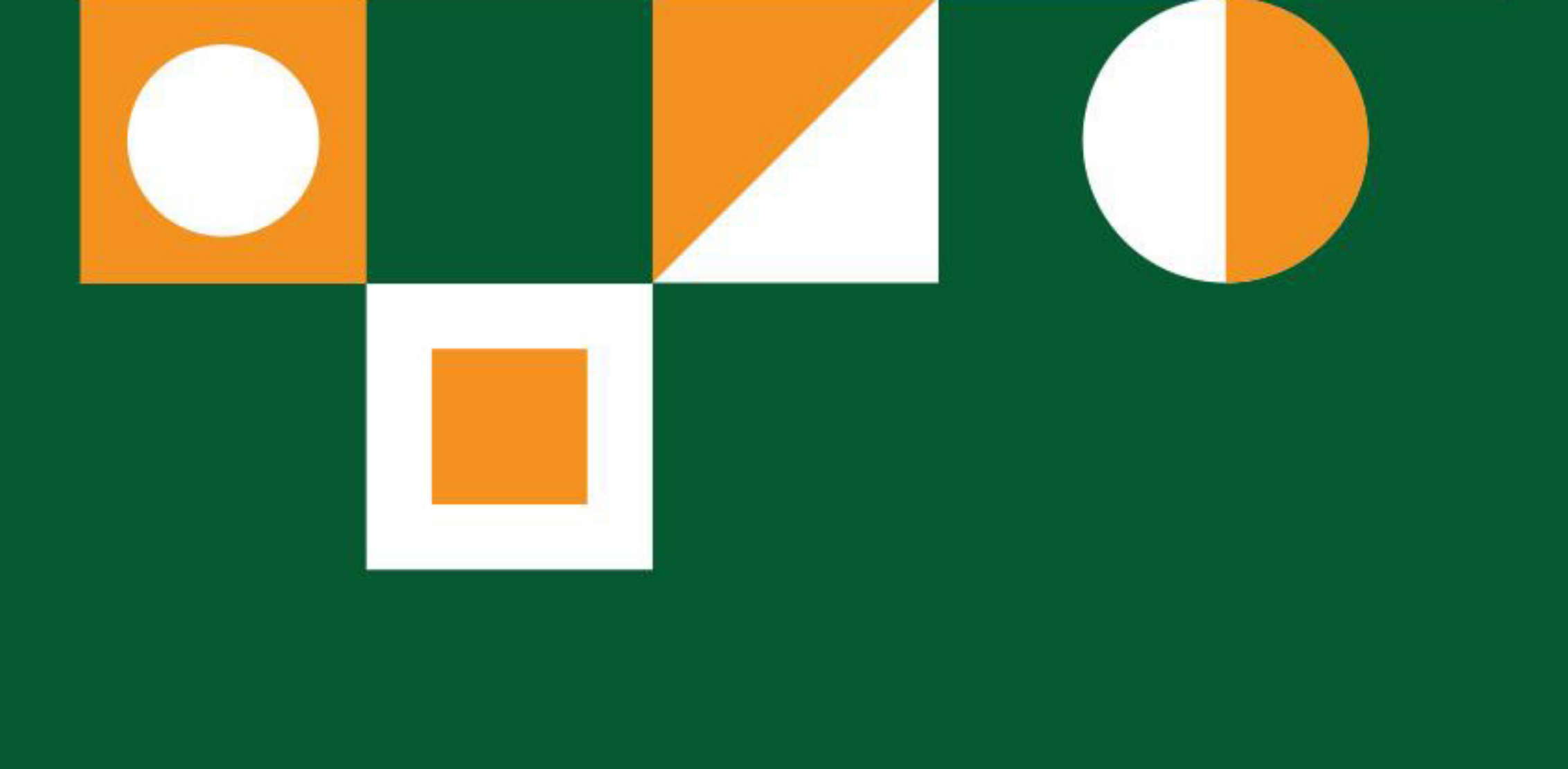

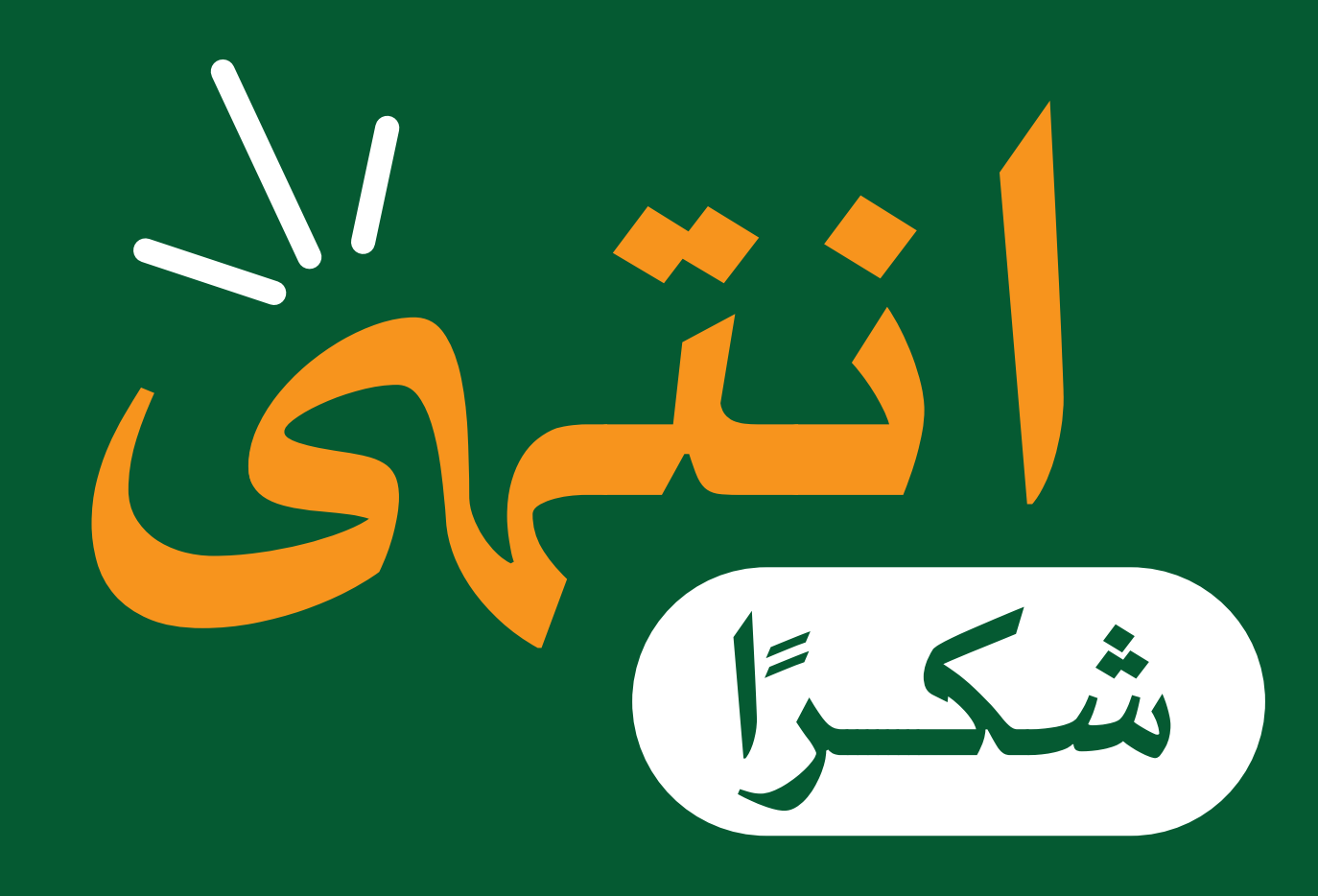

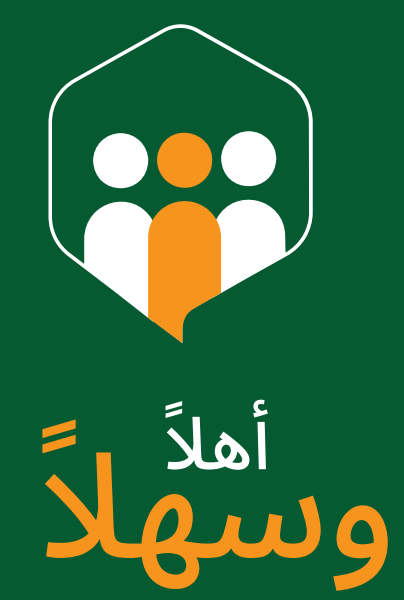

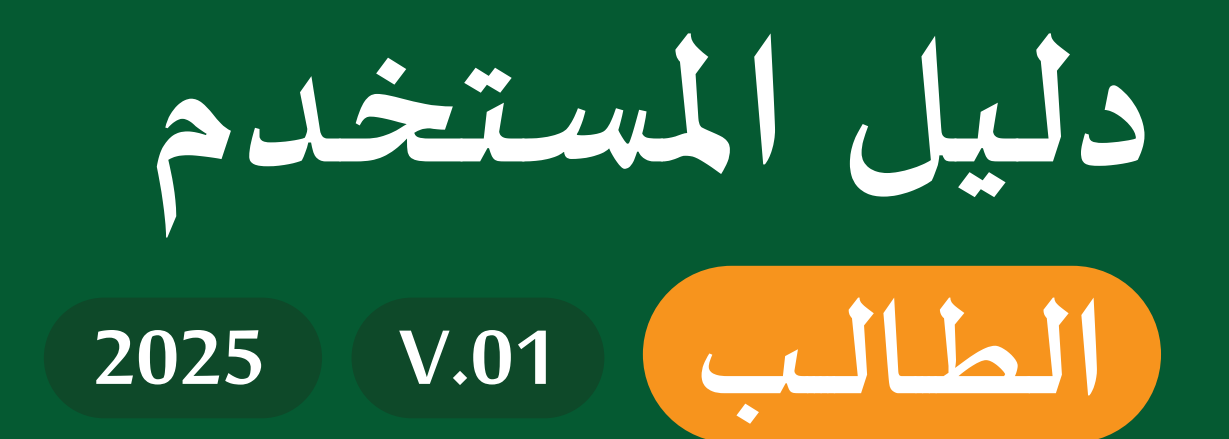